Biblioteca Provincial da Deputación da Coruña

# Guía breve da Ebibliodacoruna Club Lector

www.ebibliodacorunaclub.odilotk.es

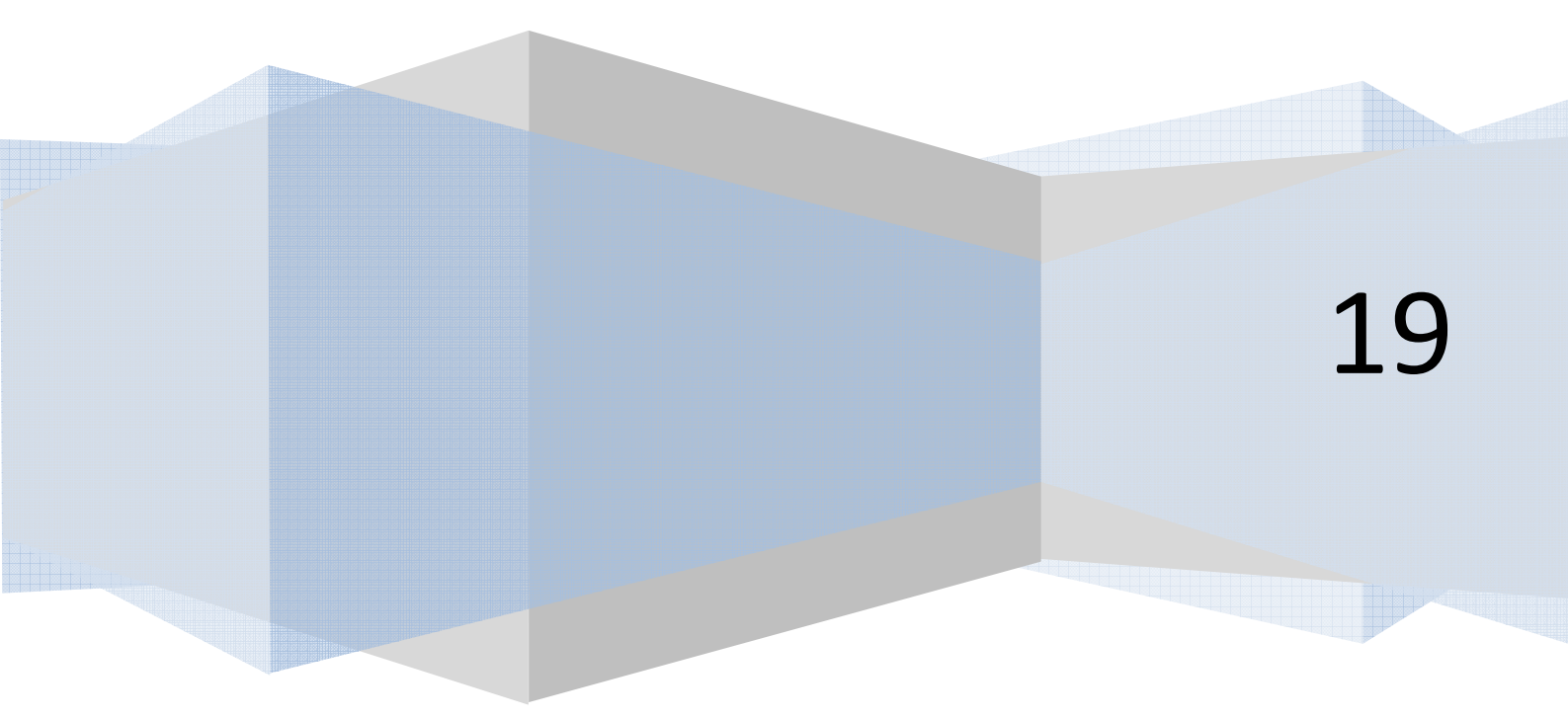

EbibiodaCoruna Club Lector é un espazo en liña para ler, comentar e compartir lecturas, tanto en castelán como de autores galegos, tendo en conta a actualidade, intereses e gustos dos participantes.

O club divídese en dúas salas, "Arredor dos libros" dedicado a escritores galegos, e "Compartiendo lecturas", no que se percorren libros de variada temática e de actualidade en castelán.

Está moderado por unha persoa cualificada con moitos anos de experiencia moderando clubs de lectura e impartindo clases de español e galego.

¿Úneste?

## 1. Cómo acceder a EbibliodaCoruna Club Lector.

Para acceder só precisas cumprir os seguintes requerimentos:

- Estar de alta na plataforma de préstamo dixital EbibliodaCoruna. Date de alta aquí de balde: <u>http://deputaciondacoruna.tubiblioweb.com/alta-no-prestamo-electronico/</u>
- Ter un dispositivo para ler con acceso á Internet: móbil, ordenador, tableta...

Se as cumpres, accede ao club lector nesta ligazón: <u>https://ebibliodacorunaclub.odilotk.es</u>

Identifícate coas túas claves da EbibliodaCoruna no apartado "Iniciar sesión":

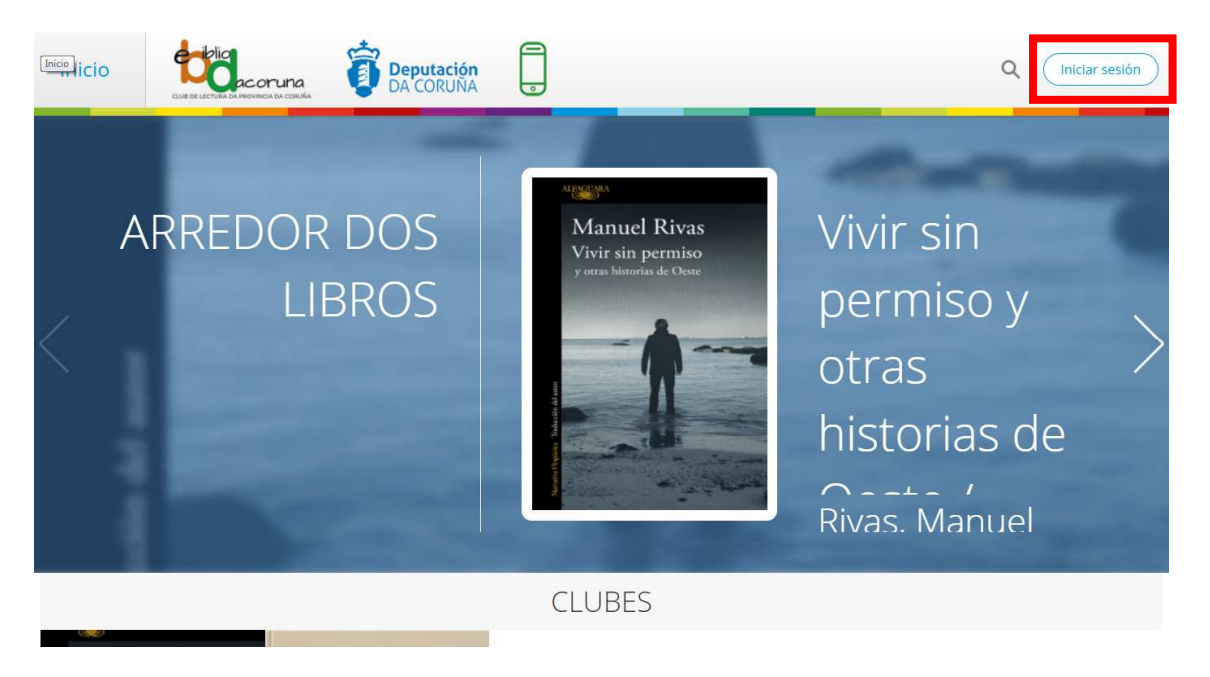

Se non as lembras, podes recuperalas nun momento desde o apartado de identificación na EbibliodaCoruna:

| Deputación<br>DA CORUNA<br>Introduce     IE     Buscar por título, autor e demáis     Buscar     Avanzada                                                                         | bd     | Deputación<br>DA CORUÑA<br>Parte response                                                                                | E ▼ Buscar por título, autor e demái | 6 Buscar Avanzada                    | Onta Info | Axuda |
|----------------------------------------------------------------------------------------------------|--------|----------------------------------------------------------------------------------------------------|--------------------------------------|--------------------------------------|-----------|-------|
| Inicio > Conta > Mantificación       Iniciar sessión       Correo electrónico       Chave de acceso       Lembrar credenciais       Lembrar credenciais       Lembrar credenciais | Inicio | a > Conta > Identificación<br>Inician<br>Correo electrónico<br>Chave de acceso<br>Chave de acceso<br>Lembrar credenciais | * sesión                             | Ola, benvida á<br>biblioteca dixital |           |       |

Unha vez dentro, se queres cambiar o nome co que te identificas para as demáis persoas participantes no club, podes facelo premendo no teu nome, e logo en "Axustes". Aí podes cambiar o nome co que participas no club e a imaxe, se o desexas.

#### 2. Cómo unirte a un club

Na páxina de inicio tes os dous clubs dispoñibles. Debaixo de cada un dos clubes tes un botón de "Seguir". Elixe aquel que queiras seguir e preme. Automáticamente pasará a aparecer o símbolo que indica que xa estás no club.

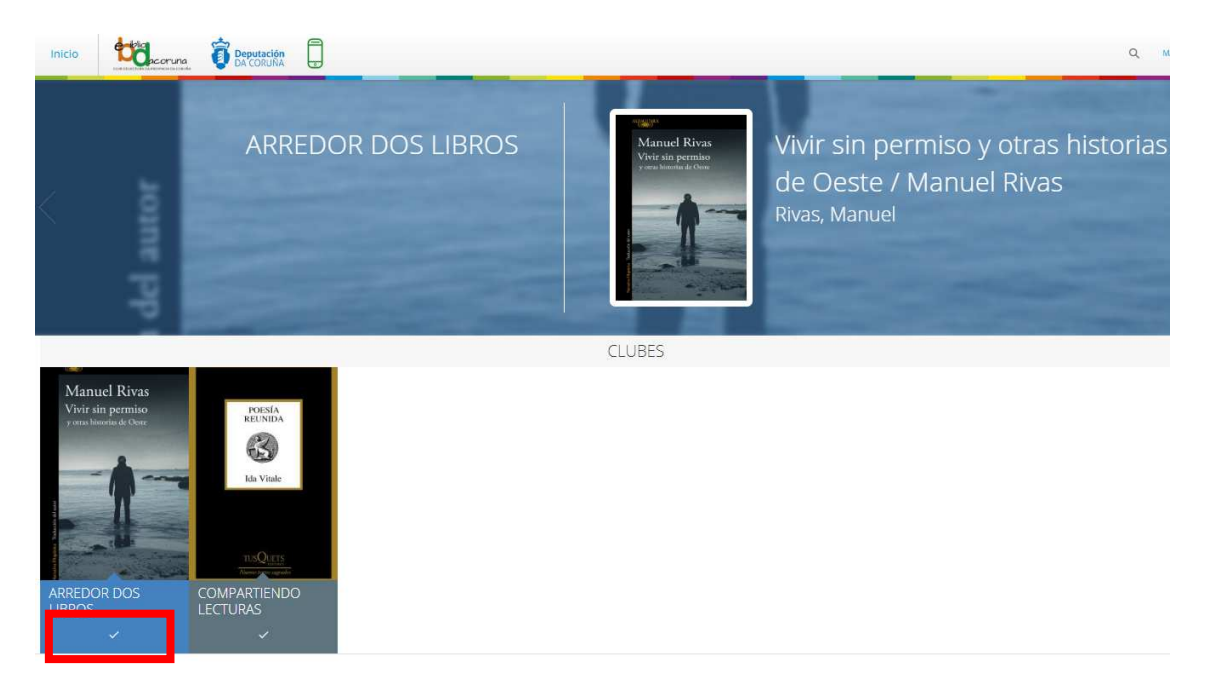

Se queres ver a información e as lecturas do club antes de decidir se queres seguir ese club ou non, podes pulsar encima da portada de cada club para despregar a información:

|                                                                                                    | ARREDOR DOS LIBROS                                                                                                    |
|----------------------------------------------------------------------------------------------------|----------------------------------------------------------------------------------------------------|
|                                                                                                    | INFORMACIÓN LECTURAS                                                                                                    |
| ALEAGUARA                                                                                                    | Arredor dos libros                                                                                                    |
| Manuel Rivas                                                                                                    | Creado el 15 de enero de 2019                                                                                                    |
| Vivir sin permiso<br>y otras historias de Oeste                                                                                                    | Presentamos este lugar de encontro dos que somos apalxonados pola lectura, onde compartiremos a partires do 11 de febreiro un camiño que<br>nos levará a coñecer obras de escritores galegos e intercambiar as nosas impresións e opinións. |
|                                                                                                    | Sen desprazamentos, desde calquera lugar a calquera hora e de balde, atoparémonos virtualmente para desfrutar das obras programadas.                                                                                                    |
|                                                                                                    | Lectures                                                                                                    |
|                                                                                                    | internetiente<br>"Whir sen permiso e outras historias do Oeste", de Manuel Rivas.                                                                                                    |
| 1 Takudé                                                                                                    | "A memoria da cholva", de Fedro Feljoo.                                                                                                    |
|                                                                                                    | "Insolación", de Emilia Pardo Bazán.                                                                                                    |
| A Contraction of the second second se |                                                                                                    |
|                                                                                                    | Para participar necesitas:                                                                                                    |
| LECTURAS EN ESTE CLUB                                                                                                    | - Estar de alta na EbibliodaCoruna. Date de alta aquí.                                                                                                    |
| Manuel Rivas Vrife tils presides Vrife tils presides Vrife tils pr | Ter un dispositivo para ler (ordenador, tableta, môbil).                                                                                                    |
| 3 X                                                                                                    | - Seguir o club.                                                                                                    |
|                                                                                                    | Prestarte desde a pestana "Lecturas" o libro que se está lendo, ou ben telo en papel.                                                                                                    |
|                                                                                                    | Atendemos as túas dúbidas sobre o funcionamento do club por correo biblioteca.info@dacoruna.gal e por teléfono 961 080 176.                                                                                                    |

## 3. Pestana de Información

Nesta pestana de información atoparás unha somera descrición do club e a información necesaria para o seguimento do club e para prestar o libro. Ademáis, tamén tes o contacto para facernos chegar as túas dúbidas respecto ao funcionamento da plataforma.

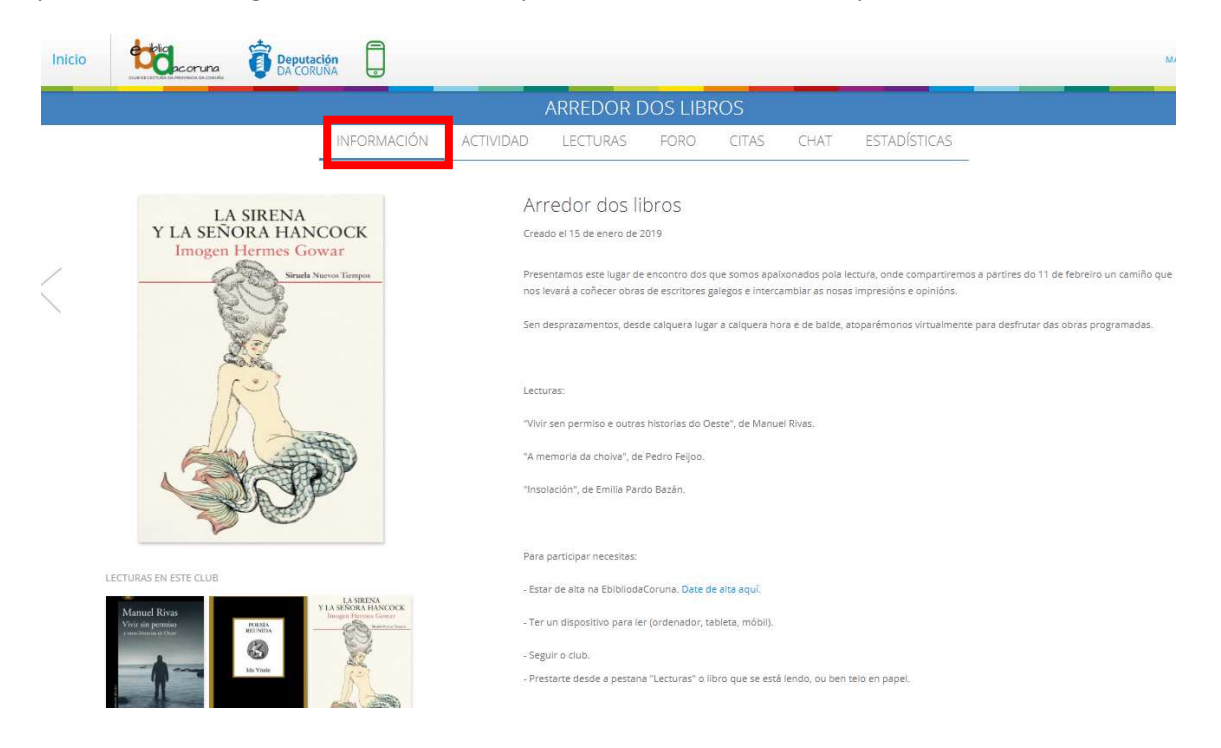

#### 4. Pestana de Lecturas – Cómo prestar e ler o libro

Na pestana de Lecturas podes ver a descrición do libro que se está lendo nese momento no club, ver qué outros libros se van ler, e podes prestar o libro desde o botón "Prestar":

|    |                                                         | ARREDOR DOS LIBROS                                                                                                    |
|----|---------------------------------------------------------|----------------------------------------------------------------------------------------------------|
|    | INFORMACIÓN                                             | ACTIVIDAD LECTURAS FORO CITAS CHAT ESTADÍSTICAS                                                                                                    |
| <  | LA SIRENA<br>Y LA SENORA HANCOCK<br>Imogen Hermes Gowar | La sirena y la señora Hancock Imogen Hermes Gowar<br>Hermes Gowar, Imogen<br>17 ene. 2019<br>25 e<br>Corrienta la lectura<br>Termino la lectura<br>Termino la lectura                                                                                                    |
| LE |                                                         | Cortesanas, sirenas, ambiciones, naufragios La mejor novela sobre el siglo XVIII desde el siglo XVIII. Londres, septembre de 1785. Uno de los<br>capitanes del armador Jonah Hancock llama con urgencia as u puera en mitad de la noche para comunicarle la increbier noticia de que ha<br>vendido su barco a camito de algo abosituamente execpcioniar el outerpo direcado de una pequeña sirena. El rumor se propaga como la pôvor<br>desde los astilleros y los burdeles hasta los cafés y los salones nobillarios; todo el mundo quiere ver la recién descubierta maravilla. El encuent<br>del señor Hancock con Angelica Neal, la cortesana más deseable y cotatado de la cludad, marcará el nuevo numo de sus vidas. "Dónde los<br>llevarás su ambición en una época de limprobables ascensos sociales? y donáré escapar la poder de aniquilación que, según dicen, posea la<br>mitita o ristura marina?Esta esplóndida novela, una gioriosa y sensual inmersión en te época georgiana, es un hatoria de produjor y naufragi<br>de sentimientos, curiosidades e intrigas, tan exquisitamente ejecutada que, desde la primera página, su irresistible y seductor canto nos arrast<br>sin meredio, hacia sus misterioas profundidadesetaje ne este libro mucho que morder y saborear, todo presentado con un sorprendente<br>ingenio y un genuino talento para el espectáculo». The Guardian |

Unha vez que premas en Prestar, vas ter a opción de "Leer" (en liña) ou "Descargar" (para descargalo no teu dispositivo e ler sen conexión a Internet).

|                                                          |                                              |                                                                   | ARREDOR [                                                                                                    | DOS LIBF                                                                                                    | ROS                                                                                                    |                                                                                                    |                                                                                                    |                                                                                                    |
|----------------------------------------------------------|----------------------------------------------|-------------------------------------------------------------------|----------------------------------------------------------------------------------------------------|----------------------------------------------------------------------------------------------------|----------------------------------------------------------------------------------------------------|----------------------------------------------------------------------------------------------------|----------------------------------------------------------------------------------------------------|----------------------------------------------------------------------------------------------------|
|                                                          | INFORMACIÓN                                  | ACTIVIDAD                                                         | LECTURAS                                                                                                    | FORO                                                                                                    | CITAS                                                                                                    | CHAT                                                                                                    | ESTADÍSTICAS                                                                                                    |                                                                                                    |
| LA SIRENA<br>Y LA SEÑORA HANCO<br>Imogen Hermes Gowa     | OCK<br>r                                     | La<br>Her                                                         | sirena y la<br>mes Gowar, Imo                                                                                                    | señora H<br>ogen 🤜                                                                                                    | lancock                                                                                                    | Imoger                                                                                                    | Hermes Gowar                                                                                                    |                                                                                                    |
|                                                          |                                              | Ē                                                                 | Devolver prést                                                                                                    | amo (I                                                                                                    | +)<br>1 Leer) (                                                                                                    | Corrienza la                                                                                                    | ectura<br>Termina la lectura<br>gar                                                                                                    |                                                                                                    |
| LECTURAS EN ESTE CLUB<br>Variad agrando<br>Vor de gandoo | LA SERVA<br>REORA HANCOCK<br>gri Henna Gover | Cort<br>capit<br>venc<br>desc<br>ileva<br>mitit<br>de si<br>sin r | esanas, sirenas, ambic<br>anes del armador Jon<br>ido su barco a cambic<br>eñor Hancock con Any<br>rá su ambición en une<br>a criatura marina?Est<br>entimientos, curiosida<br>emedio, hacia sus mis | iones, naufragio<br>ah Hancock Ilam<br>o de algo absolu<br>urdeles hasta lo<br>gelica Neal, la co<br>época de impri<br>a espléndida no<br>des e intrigas, ta<br>teriosas profuno | os La mejor n<br>na con urgencia<br>tamente excep<br>s cafés y los sal<br>ortesana más d<br>obables ascens<br>vela, una gloric<br>an exquisitame<br>didades«Hay | ovela sobre el s<br>a a su puerta en<br>cional: el cuerp<br>lones nobiliario<br>eseable y cotiza<br>los sociales? ¿Y<br>isa y sensual ini<br>nte ejecutada q<br>en este libro m | igio XVIII desde el siglo XVIII. Lon<br>mitad de la noche para comunic<br>o disecado de una pequeña siren<br>s; todo el imundo quiere ver la re<br>da de la ciudad, marcará el nuev<br>podrán escapar al poder de aniq<br>mersión en la época georgiana, e<br>ue, edsed la primera página, su<br>u.cho que morder y saborear, tod | dres, septembre de 1785. Uno de los<br>arte la increible noticia de que ha<br>El rumor se propaga como la pólvo<br>cién descubierta maravilla. El encuent<br>utilización que, según dicen, posee la<br>su na historia de prodigios y neutragio<br>resistible y seductor canto nos a rrast<br>o presentado con un sorprendente |

En adiante, a lectura sincronízase coa EbibliodaCoruna, polo que cando queiras ler este libro podes facelo entrando na páxina web do Club, ou ben na páxina web da EbibliodaCoruna, ou ben na Odilo App se a tes instalada nos teus dispositivos.

#### 5. Pestana Actividad

Nesta pestana, que só é informativa, atoparás un resumo de toda a actividade que tivo o club, nunha liña temporal: comentarios, participación no chat, fitos temporais que estableza o moderador, etc. Podes elixir ver a actividade de todo o club, ou ben dunha lectura en concreto, seleccionando no despregable:

| cio |                   | runa<br>M DA CORU                               | ción                     |                    |          |                |               |              |
|-----|-------------------|-------------------------------------------------|--------------------------|--------------------|----------|----------------|---------------|--------------|
|     |                   |                                                 |                          | ARREDOR [          | DOS LIBI | ROS            |               |              |
|     |                   | INFORMACIÓN                                     | ACTIVIDAD                | LECTURAS           | FORO     | CITAS          | CHAT          | ESTADÍSTICAS |
|     |                   |                                                 |                          | Todo el            | club 🗸   |                |               |              |
|     | Ro día esta pri   | Vivir sin pe<br>meiras návinas son moi interesa | 18/1/19 12:12            | María comentó      |          |                |               |              |
|     | 00 010, C3(0 p) 1 | nerus pontas son mor meres                      | nici, e citos sectorio o | and a rectard pro- |          |                |               |              |
|     |                   |                                                 |                          |                    | Nu 🥬 Nu  | evo comentario | 18/1/19 12:10 | 1            |

#### 6. Pestana Foro

Aquí a persoa que modera o club abrirá diferentes conversas ou fíos. Deste esta pestana podes ver todos os fíos que abreu sobre a lectura.

|                                                       | acoruna<br>armovaca da cocuita             | ción<br>JNA |                                 |               |                |                 |                     |  |
|-------------------------------------------------------|--------------------------------------------|-------------|---------------------------------|---------------|----------------|-----------------|---------------------|--|
|                                                       |                                            |             | ARREDOR D                       | OS LIBF       | ROS            |                 |                     |  |
|                                                       | INFORMACIÓN                                | ACTIVIDAD   | LECTURAS                        | FORO          | CITAS          | CHAT            | ESTADÍSTICAS        |  |
| M                                                     | Januel Rivas                               |             | Que vos o<br>An<br>12:10 18/1/1 | está parecend | o este primeir | ro conto do lib | ro? Que vos suxire? |  |
| Viv<br>y or                                           | vir sin permiso<br>tras historias de Oeste |             | Crear nuevo hilo<br>Comentario  |               |                |                 |                     |  |
| Neuros Bayes, Taxanda da una                          |                                            |             | Marcar como priva               | ado           | Añadir         | Limp            | blar                |  |
| LECTURAS EN I                                         | ESTE CLUB                                  |             |                                 |               |                |                 |                     |  |
| Manuel Rivas<br>Voir sin permissi<br>constantion fina | NARIA<br>MULTINIA                          | CK          |                                 |               |                |                 |                     |  |

Para entrar na conversa e responder aos fíos, preme naquel que che interese, e despregarase a conversa:

| Inicio |                                                    | oruna<br>ca da conuía                 | ión<br>INA 💿 |           |                                  |                                    |                                     |                                                  |                |
|--------|----------------------------------------------------|---------------------------------------|--------------|-----------|----------------------------------|------------------------------------|-------------------------------------|--------------------------------------------------|----------------|
|        |                                                    |                                       |              | ARREDOR   | DOS LIBI                         | ROS                                |                                     |                                                  |                |
|        |                                                    | INFORMACIÓN                           | ACTIVIDAD    | LECTURAS  | FORO                             | CITAS                              | CHAT                                | ESTADÍSTICAS                                     |                |
|        | < Volver                                           |                                       |              | An Com    | nentó sobre Vi                   | vir sin permiso                    | ) y otras histor                    | rias de Oeste / Manuel F                         | livas          |
| Γ      | Que vos está po<br>libro? Que vos<br>12:10 18/1/19 | arecendo este primeiro cor<br>suxire? | ito do       | Que vos   | está parecendo                   | o este primeiro                    | conto do libro?                     | Que vos suxire?                                  |                |
|        |                                                    |                                       |              |           | María                            |                                    |                                     |                                                  | Ø              |
|        |                                                    |                                       |              |           | 12:12 18/1/19                    |                                    |                                     |                                                  |                |
|        |                                                    |                                       |              |           | Bo día, esta p<br>lectura para c | rimeiras páxina<br>hegar ó conto c | s son moi inter<br>que inspirou a s | esantes, e estou <mark>d</mark> esexan<br>serie! | ido avanzar na |
|        |                                                    |                                       |              |           |                                  |                                    |                                     |                                                  | 00             |
|        |                                                    |                                       |              | Respuesta |                                  |                                    |                                     |                                                  |                |
|        |                                                    |                                       |              | Respuesta |                                  |                                    |                                     |                                                  |                |

Podes responder en xeral á conversa escribindo no recadro en branco e pulsando en "Enviar respuesta":

|                          |                          | ARREDOR DOS LIBROS                                                                                                    |
|--------------------------|--------------------------|----------------------------------------------------------------------------------------------------|
| INFURIMACIÓN             | ACTIVIDAD                | LECTURAS FORO CITAS CHAT ESTADÍSTICAS                                                                                             |
|                          |                          | An Comentó sobre Vivir sin permiso y otras historias de Oeste / Manuel Rivas                                                      |
| primeiro conto do libro? | Que                      | Que vos está parecendo este primeiro conto do libro? Que vos suxire?                                                              |
|                          |                          |                                                                                                    |
|                          |                          | María<br>12:12:18/1/19                                                                                                    |
|                          |                          | Bo dia, esta primeiras páxinas son moi interesantes, e estou desexando avanzar na lectura<br>chegar ó conto que inspirou a serie! |
|                          |                          | Q                                                                                                    |
|                          |                          | Respuesta                                                                                                    |
|                          |                          | Respuesta                                                                                                    |
|                          |                          | (Enviar respuesta)                                                                                                    |
|                          | primeiro conto do libro? | primeiro conto do libro? Que                                                                                                    |

Ou ben podes responder a un comentario dun lector en concreto, premendo no símbolo que aparece debaixo do comentario ao que queres responder:

| icio |                                    | Deputación<br>DA CORUNA       |           |                                                                                                    |
|------|------------------------------------|-------------------------------|-----------|----------------------------------------------------------------------------------------------------|
|      |                                    |                               |           | ARREDOR DOS LIBROS                                                                                                    |
|      |                                    | INFORMACIÓN                   | ACTIVIDAD | LECTURAS FORO CITAS CHAT ESTADÍSTICAS                                                                                                  |
|      | < Volver                           |                               |           | An Comentó sobre Vivir sin permiso y otras historias de Oeste / Manuel Rivas                                                           |
|      | Que vos está parecendo vos suxire? | este primeiro conto do libro? | ' Que     | Que vos está parecendo este primeiro conto do libro? Que vos suxire?                                                                   |
|      |                                    |                               |           | Ø                                                                                                    |
|      |                                    |                               |           | María<br>12:12 18/1/19                                                                                                    |
|      |                                    |                               |           | Bo día, esta primeiras páxinas son moi interesantes, e estou desexando avanzar na lectura para<br>chegar ó conto que inspirou a serie! |
|      |                                    |                               |           | Ø 4                                                                                                    |
|      |                                    |                               |           | Respuesta                                                                                                    |
|      |                                    |                               |           | Respuesta                                                                                                    |
|      |                                    |                               |           | Enviar respuesta Uimplar                                                                                                    |

#### 7. Pestana Citas

Nesta pestana podes engadir citas do libro que che parezan interesantes. Para facelo, cando estés lendo no teu dispositivo, selecciona a frase que queiras compartir. Automáticamente che sairá a opción de "Compartir".

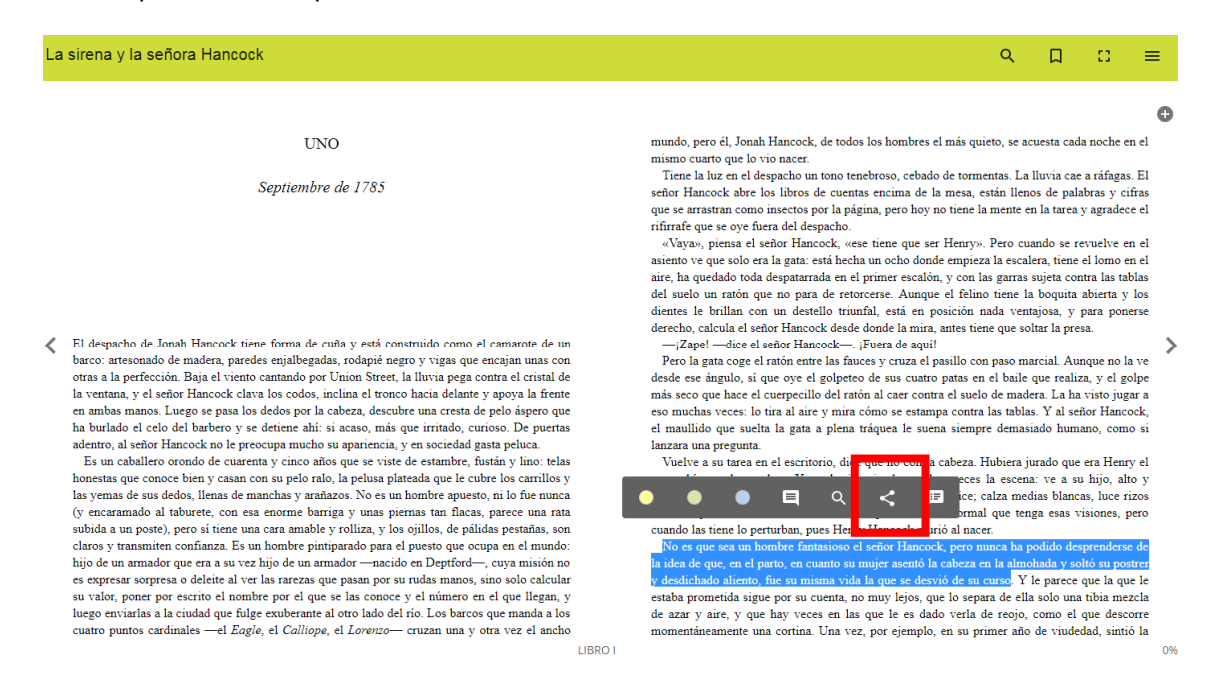

#### Preme enriba, selecciona "Club".

| La | sirena y la señora Hancock                                                                                                    |                                                                                                    | ९ 🛛 ∷ ≡                                                                                                    |
|----|----------------------------------------------------------------------------------------------------|----------------------------------------------------------------------------------------------------|----------------------------------------------------------------------------------------------------|
|    |                                                                                                    |                                                                                                    | G                                                                                                    |
|    | UNO                                                                                                    |                                                                                                    | mundo, pero él, Jonah Hancock, de todos los hombres el más quieto, se acuesta cada noche en el                                                                                                    |
| <  | Septiembre de 1785<br>El despacho de Jonah Hancock tiene forma de cuña y está constru<br>barco: artesonado de madera, paredes enjalbegadas, rodapié negro<br>otras a la perfección. Baja el viento cantando por Union Street, la l<br>la ventana, y el señor Hancock clara los codos, micina el ronos s. medina el ronos s. medina el ronos s. medina el ronos, medina el ronos, medina el ronos, micina el ronos medinas el nordos medinas el nordos por la cabeza, descubre                                                                                                    | iido como el camarote de un<br>vigas que encajan unas con<br>uvia pega contra el cristal de<br>tici delante y apoya la frente<br>ma cresta de pelo áspero que | Tore la luz en el despacho un toro tenebroso, cebado de tormentas. La lluvia cae a ráfigas. El señor Hancock abre los libros de cuentas encima de la mesa, están llenos de palabras y cifras que se arratran como insectos por la página, pero hoy no tiene la mente en la tarea y agradece el rifirrafa que se oye fuera del despacho.<br>«Vaya», piena el señor Hancock, «see tiene que ser Henry». Pero cuando se revuelve en el asiento ve que solo er al gata: estí hecha un ocho donde empireza la escalera, tiene el lomo en el asiento ve que solo er la gata: estí hecha un ocho donde empireza la escalera, tiene el lomo en el aire, ha quedado toda despatarrada en el primer escalón, y con las garras sujeta contra las tablas del suelo un ration que no para de retorcerse. Aunque el felino tiene la boquita abierta y los identes le brillan con un destello truindi, está en posición nada ventajosa, y para ponerse derecho, calcula el señor Hancock. es proza que que! Poro la gata coge el ration entre las fauces y cuza el pasillo con paso marcial. Aunque no la ve desde ese ángulo, si que oye el golpeteo de sus cuatro patas en el baile que realiza, y el golpe más seco que hace el cuerpecillo del ration al caer contra la suela balas. Y al señor Hancock, estenda el carto reata a la care contra la stablas. Y al señor Hancocke. |
|    | an control erfor barrock no le preceupa mucho su apariencia, y en<br>Baentro, al señor Hancock no le preceupa mucho su apariencia, y en<br>Es un caballero orondo de cuarenta y cinco años que se viste d<br>honestas que conoce bien y casan con su pelo ralo, la pelusa plate<br>las yemas de sus dedos, llenas de manchas y arafazos. No es un l<br>(y encaramado al tabuete, con esa enorme barriga y unas pien<br>subida a un poste), pero si tiene una cara amable y rolliza, y los si<br>claros y transmiten confianza. Es un hombre pintiparado para el<br>hijo de un armador que era a su vez hijo de un armador —macido<br>es expresar sorpresa o deleite al ver las rarezas que pasan por su<br>u valor, porte por escrito el nombre por el que se las conoce y<br>luego enviartas a la ciudad que fulge exuberante al otro lado del r<br>cuatro puntos cardinales —el <i>Eagle</i> , el <i>Calliopa</i> , el <i>Lorenzo</i> — c | Sociedad gasta peluca.<br>Enviar a<br>Club<br>Twitter<br>F Facebook<br>G+ Google+                                                                             | er infinitio que socia la gala a preta traguea le sucha stelipie terinstado infinito, como si lanzara una pregunta. erio, dice que no con la cabeza. Hubiera jurado que era Henry el terins de la maginado muchas veces la escena: ve a su hijo, alto y tarlo con una sonrisa cómplice; catza medias blancas, luce rizos e motas de polvo. No es normal que tenga esas visiones, pero ues Henry Hancock murió al nace. trasisos el señor Hancock, pero nunca ha podido desprenderse de tanto su mujer asemó la cabeza en la almohada y soltó su poster uma vida la que se desivó de su curso. Y le parece que la que le cuenta, no muy lejos, que lo separa de el solo una tiba mezcla es en la sque le es dado verla de reojo, como el que descorre. Una vez, por ejemplo, en su primer año de viudedad, sintó la                                                                                                    |

Tes a opción de engadir un comentario á túa cita, para que os demáis vexan o motivo de porqué che parece interesante. A continuación, preme "Enviar", e xa se terá engadido a túa cita á pestana de Citas.

| La sirena y la señora Hancock                                                                                                    |                                                                                                    |                                                                                                    | ۹                                                                                                    |                                                                                                    | =                                                                                     |
|----------------------------------------------------------------------------------------------------|----------------------------------------------------------------------------------------------------|----------------------------------------------------------------------------------------------------|----------------------------------------------------------------------------------------------------|----------------------------------------------------------------------------------------------------|---------------------------------------------------------------------------------------|
|                                                                                                    |                                                                                                    |                                                                                                    |                                                                                                    |                                                                                                    | G                                                                                     |
| UNO<br>Septiembre de 1785                                                                                                    | mund<br>mism<br>Tie<br>señor<br>que s<br>rifira                                                          | o, pero él, Jonah Hancock, de todos los<br>o cuarto que lo vio nacer.<br>ne la luz en el despacho un tono tenebro<br>Hancock abre los libros de cuentas en<br>arrastran como insectos por la página,<br>fe que se oye fuera del despacho.                                                                                                    | hombres el más quieto, se acu<br>oso, cebado de tormentas. La ll<br>ncima de la mesa, están llenos<br>pero hoy no tiene la mente en                                                                                                    | esta cada noche e<br>uvia cae a ráfaga<br>de palabras y c<br>la tarea y agrade                                                                                                    | en el<br>15. El<br>11fras<br>ce el                                                    |
| <ul> <li>El despacho de Jonah Hancock tiene forma de cuita y barco: artesonado de madera, paredes enjalbegadas, ro otras a la perfección. Baja el viento cantando por Unic la ventana, y el señor Hancock clava los codos, inclini en amba manos. Luego en pasa los dedos por la caber ha burlado el celo del barbero y se detiene ahi: si actividade en el celo del barbero y se detiene ahi: si actividade en el celo del barbero y se detiene ahi y se detie</li></ul> | r al Club<br>iguiente campo si quieres adjuntar un comen<br><u>me</u> o significado <u>desta</u> oración | itario asociado a la selección.<br>Enviar<br>Enviar<br>Enviar<br>Ancelar<br>igues<br>Ancelar<br>igues<br>Ancelar<br>Ancelar<br>Anc | ene que ser rienty». Pero cuar<br>ocho donde empireza la escalea<br>ner escalón, y con las garras su<br>está en posición nada vena<br>de la mira, antes tiene que solt<br>ra de aquil<br>y cruza el pasillo con paso mar<br>sus cuatro patas en el baile q<br>l care contra el suelo de mader<br>o se estampa contra las tabás<br>uea le suena siempre demasia       | no se revuelve e<br>a, tiene el lomo o<br>jeta contra las ta<br>soquita abierta y<br>osa, y para por<br>tr la presa.<br>tial. Aunque no l<br>te realiza, y el g<br>a. La ha visto ju<br>Y al señor Hanc<br>do humano, con | n ei<br>en el<br>ablas<br>v los<br>herse<br>la ve<br>golpe<br>gar a<br>cock,<br>no si |
| adentro, al señor financock no le preocupa mucho su ape-<br>Es un caballero ornolo de cuarenta y cinco años que se vaste d<br>honestas que conoce bien y casan con su pelo ralo, la pelusa plan-<br>las yemas de sus dedos, llenas de manchas y arnànzos. No es un h<br>(y encaramado al tabuerte, con esa enorme barriga y unas pien<br>subida a un poste), pero si tiene una cara amable y rolliza, y los s<br>claros y transmiten confiniza. Es un hombre pintiparado para el<br>hijo de un armador que ern a su vez hijo de un armador —nacido<br>es expresar sorpresa o deleite al ver las ratezas que pasan por su<br>su valor, poner por escrito el nombre por el que se las conoce y<br>luego enviarlas a la ciudad que fulge exuberante al otro lado del t<br>cuatro puntos cardinales —el <i>Eaglia</i> , el <i>Calitope</i> , el <i>Lorenzo</i> —o                                                                                                    | inviar a<br>Club<br>Twitter<br>Facebook<br>G+ Google+                                                    | x orio, dice que<br>se ha imagin<br>larlo con una<br>e motas de p<br>ues Henry Ha<br>disioso el sel<br>unto su muje<br>cuenta, no mu<br>es en las que<br>Una vez, po                                                                                                    | no con la cabeza. Hubiera jui<br>nado muchas veces la escena:<br>sonrisa cómplice; calza medi<br>olovo. No es normal que tenga<br>mecock murió al nacer.<br>Ior Hancock; pero nunca ha por<br>raterto la cabeza en la almón<br>que se descrio de su cuno. Y le<br>y leiox, que lo separa de ella :<br>le es dado verla de reojo, c<br>ri ejemplo, en su primer año c | sdo que era Hemi<br>ve a su hijo, al<br>as blancas, luce r<br>t esas visiones,<br>dido desprenders<br>nda y soltó su po<br>parece que la qu<br>rolo una tibia me<br>omo el que desi<br>le viudedad, sint                  | ry el<br>tio y<br>rizos<br>pero<br>strer<br>ue le<br>ezcla<br>corre<br>tió la         |

Agora podes ver a túa cita na pestana Citas do club:

Manuel Rivas

| Inicio | CUE DE LECTRE CE HEORICA DA COTUNA | Deputación<br>DA CORUÑA | )         | N                                                                                                    |
|--------|------------------------------------|-------------------------|-----------|----------------------------------------------------------------------------------------------------|
|        |                                    |                         |           | ARREDOR DOS LIBROS                                                                                                    |
|        |                                    | INFORMACIÓN             | ACTIVIDAD | LECTURAS FORO CITAS CHAT ESTADÍSTICAS                                                                                                    |
| 2      |                                    |                         |           | No es que sea un hombre fantasioso el señor Hancock, pero nunca ha podido desprenderse de la id<br>(D) Encántame o significado desta oración |
| /      |                                    |                         |           | 13:23 18/1/19                                                                                                    |
|        |                                    |                         |           |                                                                                                    |
|        |                                    |                         |           |                                                                                                    |
|        |                                    |                         |           |                                                                                                    |
|        |                                    |                         |           |                                                                                                    |
|        |                                    |                         |           |                                                                                                    |
|        | LECTURAS EN ESTE CLUB              |                         |           |                                                                                                    |

Se premes enriba de calquera cita, podes comentala, polo que podes iniciar conversas sobre as citas que outros participantes compartan. Funciona igual que a pestana Foro:

| Inicio | ELE DE LECTRE CLARGE ALE CONTRA | Deputación<br>DA CORUÑA                     | )         |                                       |                                                                         |                                                                              |                                                               |                                                             | Ν                                                 |
|--------|---------------------------------|---------------------------------------------|-----------|---------------------------------------|-------------------------------------------------------------------------|------------------------------------------------------------------------------|---------------------------------------------------------------|-------------------------------------------------------------|---------------------------------------------------|
|        |                                 |                                             |           | ARREDOR                               | DOS LIB                                                                 | ROS                                                                          |                                                               |                                                             |                                                   |
|        |                                 | INFORMACIÓN                                 | ACTIVIDAD | LECTURAS                              | FORO                                                                    | CITAS                                                                        | CHAT                                                          | ESTADÍSTICAS                                                | 2                                                 |
|        | < Volver                        |                                             |           | 13:23 18/1/1                          | selec                                                                   | ccionó una cita s                                                            | obre La siren                                                 | a y la señora Hancock Im                                    | ogen Hermes Gowar                                 |
|        | No es que sea un hombre fa      | antasioso el señor Hancock<br>desta oración | . pe      | No es o<br>que, er<br>aliento<br>© Er | ue sea un homi<br>el parto, en cua<br>fue su misma v<br>icántame o sign | bre fantasioso e<br>anto su mujer a<br>vida la que se de<br>ificado desta or | l señor Hancoc<br>sentó la cabeza<br>svió de su curs<br>ación | k, pero nunca ha podido d<br>en la almohada y soltó su<br>o | esprenderse de la idea de<br>postrer y desdichado |
|        |                                 |                                             |           | Respuesta                             |                                                                         | ******                                                                       |                                                               |                                                             |                                                   |
|        |                                 |                                             |           | Respuesta                             |                                                                         |                                                                              |                                                               |                                                             |                                                   |
|        |                                 |                                             |           |                                       |                                                                         | Enviar                                                                       | respuesta                                                     | Limpiar                                                     |                                                   |

#### 8. Pestana Chat

Nesta pestana pódese conversar de xeito informal con todos os participantes, ou ben con un en concreto. Habitualmente úsase para comentar cuestións á marxe dos fíos que o moderador abre na pestana "Foro". Recomendacións doutras lecturas, experiencias con outras obras similares ou do mesmo autor... Todo aquelo que teña que ver co club e nos apeteza compartir co resto de lectores.

|                   | Deputación Ja Coruña                                                                                                    |
|-------------------|----------------------------------------------------------------------------------------------------|
|                   | ARREDOR DOS LIBROS                                                                                                    |
|                   | INFORMACIÓN ACTIVIDAD LECTURAS FORO CITAS CHAT ESTADÍSTICAS                                                                                                    |
| CHATS             | CHAT DEL CLUB                                                                                                    |
| (B) Chat del club | Ноу                                                                                                    |
| María .           | An Bos díast Chámome An e vou ser a moderadora do club de lectura virtual 12:14                                                                                                    |
| An -              | An<br>Estou a vosa disposición para calquera dúbida; estas disposición para calquera dúbida; estas disposición para calquera dúbi |
|                   | María<br>Bo día Ana, acabo de entrar nesta nova experiencia lectora da Bibliotecal, estou desexando<br>comezar e compartir esta experiencia, saúdos 😂 12:16                                                                                                    |
|                   |                                                                                                    |
|                   |                                                                                                    |

| © Envia | D |
|---------|---|
|         |   |

## 9. Pestana Estadísticas

Nesta pestana poderás controlar a porcentaxe que levas lida do libro e o tempo invertido na lectura.

Ademáis, pode haber pestanas adicionais con información sobre o autor do libro ou outras lecturas.

Biblioteca Provincial da Deputación da Coruña

# Guía breve da Ebibliodacoruna Club Lector

www.ebibliodacorunaclub.odilotk.es

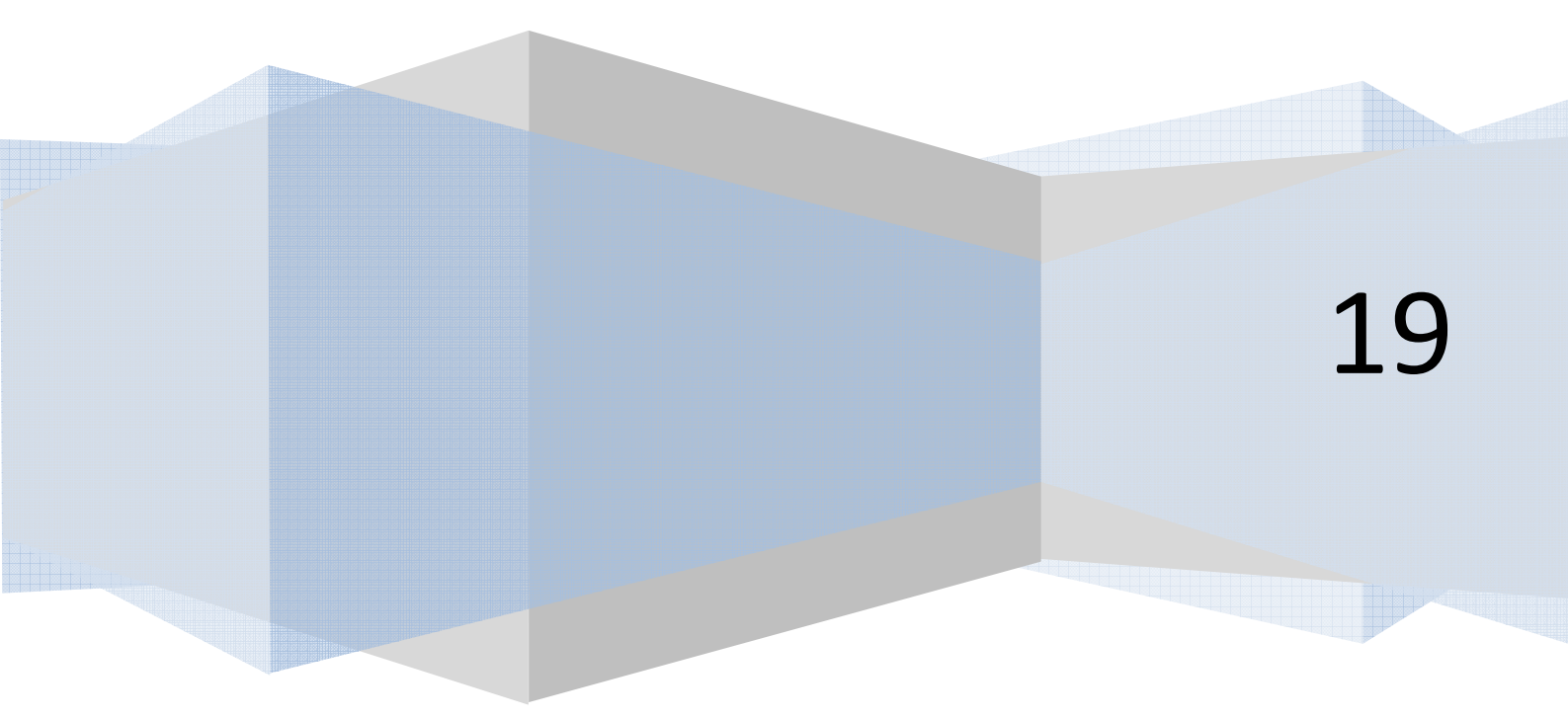

EbibiodaCoruna Club Lector é un espazo en liña para ler, comentar e compartir lecturas, tanto en castelán como de autores galegos, tendo en conta a actualidade, intereses e gustos dos participantes.

O club divídese en dúas salas, "Arredor dos libros" dedicado a escritores galegos, e "Compartiendo lecturas", no que se percorren libros de variada temática e de actualidade en castelán.

Está moderado por unha persoa cualificada con moitos anos de experiencia moderando clubs de lectura e impartindo clases de español e galego.

¿Úneste?

## 1. Cómo acceder a EbibliodaCoruna Club Lector.

Para acceder só precisas cumprir os seguintes requerimentos:

- Estar de alta na plataforma de préstamo dixital EbibliodaCoruna. Date de alta aquí de balde: <u>http://deputaciondacoruna.tubiblioweb.com/alta-no-prestamo-electronico/</u>
- Ter un dispositivo para ler con acceso á Internet: móbil, ordenador, tableta...

Se as cumpres, accede ao club lector nesta ligazón: <u>https://ebibliodacorunaclub.odilotk.es</u>

Identifícate coas túas claves da EbibliodaCoruna no apartado "Iniciar sesión":

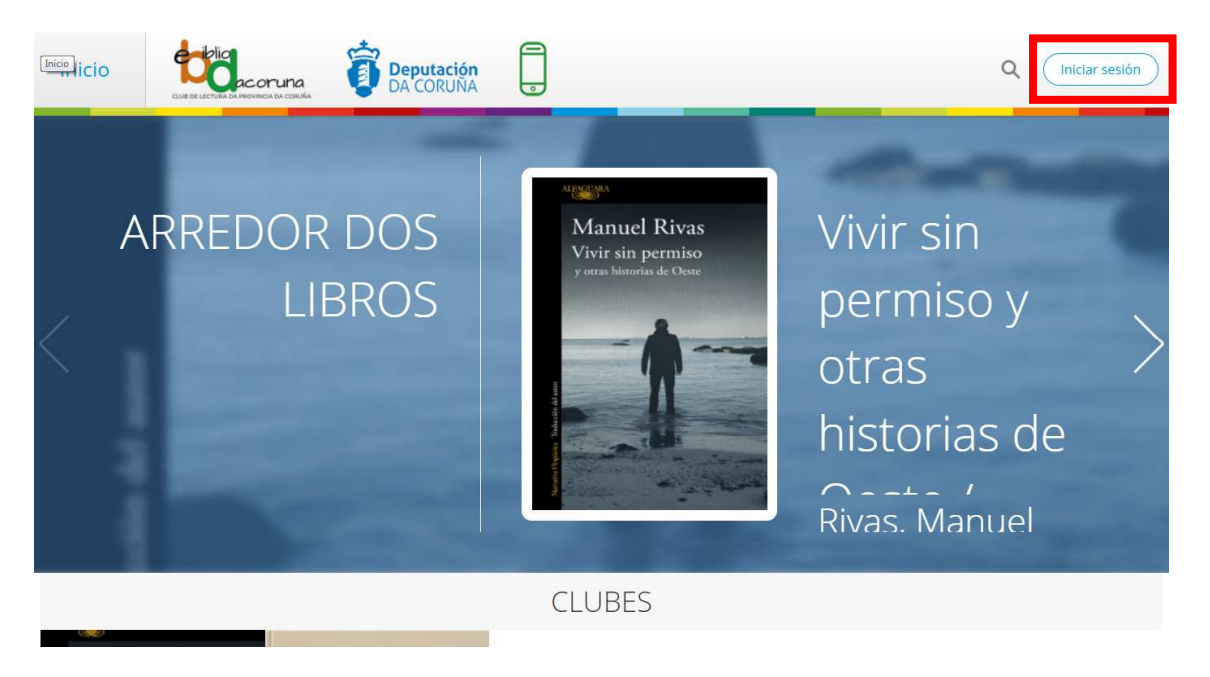

Se non as lembras, podes recuperalas nun momento desde o apartado de identificación na EbibliodaCoruna:

| Deputación<br>DA CORUNA<br>Introduce     IE     Buscar por título, autor e demáis     Buscar     Avanzada                                                                         | bd     | Deputación<br>DA CORUÑA<br>Parte response                                                                                | E ▼ Buscar por título, autor e demái | 6 Buscar Avanzada                    | Onta Info | Axuda |
|----------------------------------------------------------------------------------------------------|--------|----------------------------------------------------------------------------------------------------|--------------------------------------|--------------------------------------|-----------|-------|
| Inicio > Conta > Mantificación       Iniciar sessión       Correo electrónico       Chave de acceso       Lembrar credenciais       Lembrar credenciais       Lembrar credenciais | Inicio | a > Conta > Identificación<br>Inician<br>Correo electrónico<br>Chave de acceso<br>Chave de acceso<br>Lembrar credenciais | * sesión                             | Ola, benvida á<br>biblioteca dixital |           |       |

Unha vez dentro, se queres cambiar o nome co que te identificas para as demáis persoas participantes no club, podes facelo premendo no teu nome, e logo en "Axustes". Aí podes cambiar o nome co que participas no club e a imaxe, se o desexas.

#### 2. Cómo unirte a un club

Na páxina de inicio tes os dous clubs dispoñibles. Debaixo de cada un dos clubes tes un botón de "Seguir". Elixe aquel que queiras seguir e preme. Automáticamente pasará a aparecer o símbolo que indica que xa estás no club.

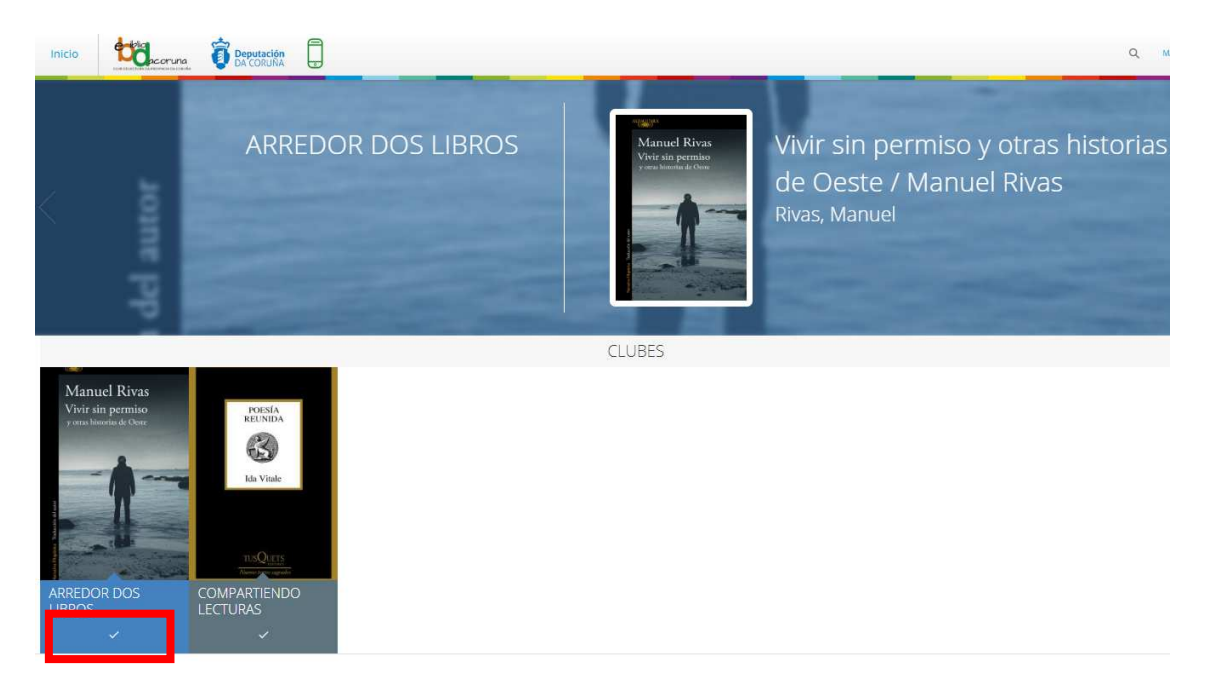

Se queres ver a información e as lecturas do club antes de decidir se queres seguir ese club ou non, podes pulsar encima da portada de cada club para despregar a información:

|                                                                                                    | ARREDOR DOS LIBROS                                                                                                    |
|----------------------------------------------------------------------------------------------------|----------------------------------------------------------------------------------------------------|
|                                                                                                    | INFORMACIÓN LECTURAS                                                                                                    |
| ALEAGUARA                                                                                                    | Arredor dos libros                                                                                                    |
| Manuel Rivas                                                                                                    | Creado el 15 de enero de 2019                                                                                                    |
| Vivir sin permiso<br>y otras historias de Oeste                                                                                                    | Presentamos este lugar de encontro dos que somos apalxonados pola lectura, onde compartiremos a partires do 11 de febreiro un camiño que<br>nos levará a coñecer obras de escritores galegos e intercambiar as nosas impresións e opinións. |
|                                                                                                    | Sen desprazamentos, desde calquera lugar a calquera hora e de balde, atoparémonos virtualmente para desfrutar das obras programadas.                                                                                                    |
|                                                                                                    | Lectures                                                                                                    |
|                                                                                                    | internetiente<br>"Whir sen permiso e outras historias do Oeste", de Manuel Rivas.                                                                                                    |
| 1 Takudé                                                                                                    | "A memoria da cholva", de Fedro Feljoo.                                                                                                    |
|                                                                                                    | "Insolación", de Emilia Pardo Bazán.                                                                                                    |
| A Contraction of the second second se |                                                                                                    |
|                                                                                                    | Para participar necesitas:                                                                                                    |
| LECTURAS EN ESTE CLUB                                                                                                    | - Estar de alta na EbibliodaCoruna. Date de alta aquí.                                                                                                    |
| Manuel Rivas Vrife tils presides Vrife tils presides Vrife tils pr | Ter un dispositivo para ler (ordenador, tableta, môbil).                                                                                                    |
| 3 X                                                                                                    | - Seguir o club.                                                                                                    |
|                                                                                                    | Prestarte desde a pestana "Lecturas" o libro que se está lendo, ou ben telo en papel.                                                                                                    |
|                                                                                                    | Atendemos as túas dúbidas sobre o funcionamento do club por correo biblioteca.info@dacoruna.gal e por teléfono 961 080 176.                                                                                                    |

## 3. Pestana de Información

Nesta pestana de información atoparás unha somera descrición do club e a información necesaria para o seguimento do club e para prestar o libro. Ademáis, tamén tes o contacto para facernos chegar as túas dúbidas respecto ao funcionamento da plataforma.

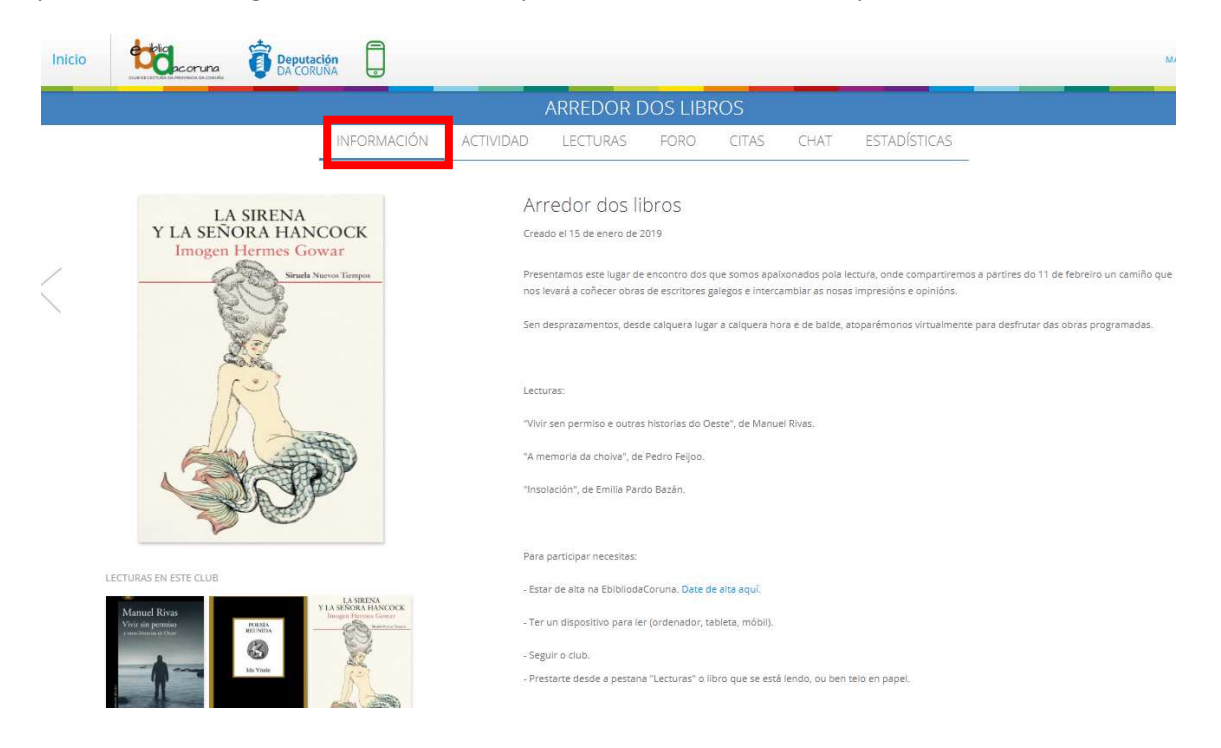

#### 4. Pestana de Lecturas – Cómo prestar e ler o libro

Na pestana de Lecturas podes ver a descrición do libro que se está lendo nese momento no club, ver qué outros libros se van ler, e podes prestar o libro desde o botón "Prestar":

|    |                                                         | ARREDOR DOS LIBROS                                                                                                    |
|----|---------------------------------------------------------|----------------------------------------------------------------------------------------------------|
|    | INFORMACIÓN                                             | ACTIVIDAD LECTURAS FORO CITAS CHAT ESTADÍSTICAS                                                                                                    |
| <  | LA SIRENA<br>Y LA SENORA HANCOCK<br>Imogen Hermes Gowar | La sirena y la señora Hancock Imogen Hermes Gowar<br>Hermes Gowar, Imogen<br>17 ene. 2019<br>25 e<br>Corrienta la lectura<br>Termino la lectura<br>Termino la lectura                                                                                                    |
| LE |                                                         | Cortesanas, sirenas, ambiciones, naufragios La mejor novela sobre el siglo XVIII desde el siglo XVIII. Londres, septembre de 1785. Uno de los<br>capitanes del armador Jonah Hancock llama con urgencia as u puera en mitad de la noche para comunicarle la increbier noticia de que ha<br>vendido su barco a camito de algo abosituamente execpcioniar el outerpo direcado de una pequeña sirena. El rumor se propaga como la pôvor<br>desde los astilleros y los burdeles hasta los cafés y los salones nobillarios; todo el mundo quiere ver la recién descubierta maravilla. El encuent<br>del señor Hancock con Angelica Neal, la cortesana más deseable y cotatado de la cludad, marcará el nuevo numo de sus vidas. "Dónde los<br>llevarás su ambición en una época de limprobables ascensos sociales? y donáré escapar la poder de aniquilación que, según dicen, posea la<br>mitita o ristura marina?Esta esplóndida novela, una gioriosa y sensual inmersión en te época georgiana, es un hatoria de produjor y naufragi<br>de sentimientos, curiosidades e intrigas, tan exquisitamente ejecutada que, desde la primera página, su irresistible y seductor canto nos arrast<br>sin meredio, hacia sus misterioas profundidadesetaje ne este libro mucho que morder y saborear, todo presentado con un sorprendente<br>ingenio y un genuino talento para el espectáculo». The Guardian |

Unha vez que premas en Prestar, vas ter a opción de "Leer" (en liña) ou "Descargar" (para descargalo no teu dispositivo e ler sen conexión a Internet).

|                                                          |                                              |                                                                   | ARREDOR [                                                                                                    | DOS LIBF                                                                                                    | ROS                                                                                                    |                                                                                                    |                                                                                                    |                                                                                                    |
|----------------------------------------------------------|----------------------------------------------|-------------------------------------------------------------------|----------------------------------------------------------------------------------------------------|----------------------------------------------------------------------------------------------------|----------------------------------------------------------------------------------------------------|----------------------------------------------------------------------------------------------------|----------------------------------------------------------------------------------------------------|----------------------------------------------------------------------------------------------------|
|                                                          | INFORMACIÓN                                  | ACTIVIDAD                                                         | LECTURAS                                                                                                    | FORO                                                                                                    | CITAS                                                                                                    | CHAT                                                                                                    | ESTADÍSTICAS                                                                                                    |                                                                                                    |
| LA SIRENA<br>Y LA SEÑORA HANCO<br>Imogen Hermes Gowa     | OCK<br>r                                     | La<br>Her                                                         | sirena y la<br>mes Gowar, Imo                                                                                                    | señora H<br>ogen 🤜                                                                                                    | lancock                                                                                                    | Imoger                                                                                                    | Hermes Gowar                                                                                                    |                                                                                                    |
|                                                          |                                              | Ē                                                                 | Devolver prést                                                                                                    | amo (I                                                                                                    | +)<br>1 Leer) (                                                                                                    | Corrienza la                                                                                                    | ectura<br>Termina la lectura<br>gar                                                                                                    |                                                                                                    |
| LECTURAS EN ESTE CLUB<br>Variad agrando<br>Vor de gandoo | LA SERVA<br>REORA HANCOCK<br>gri Henna Gover | Cort<br>capit<br>venc<br>desc<br>ileva<br>mitit<br>de si<br>sin r | esanas, sirenas, ambic<br>anes del armador Jon<br>ido su barco a cambic<br>eñor Hancock con Any<br>rá su ambición en une<br>a criatura marina?Est<br>entimientos, curiosida<br>emedio, hacia sus mis | iones, naufragio<br>ah Hancock Ilam<br>o de algo absolu<br>urdeles hasta lo<br>gelica Neal, la co<br>época de impri<br>a espléndida no<br>des e intrigas, ta<br>teriosas profuno | os La mejor n<br>na con urgencia<br>tamente excep<br>s cafés y los sal<br>ortesana más d<br>obables ascens<br>vela, una gloric<br>an exquisitame<br>didades«Hay | ovela sobre el s<br>a a su puerta en<br>cional: el cuerp<br>lones nobiliario<br>eseable y cotiza<br>los sociales? ¿Y<br>isa y sensual ini<br>nte ejecutada q<br>en este libro m | igio XVIII desde el siglo XVIII. Lon<br>mitad de la noche para comunic<br>o disecado de una pequeña siren<br>s; todo el imundo quiere ver la re<br>da de la ciudad, marcará el nuev<br>podrán escapar al poder de aniq<br>mersión en la época georgiana, e<br>ue, edsed la primera página, su<br>u.cho que morder y saborear, tod | dres, septembre de 1785. Uno de los<br>arte la increible noticia de que ha<br>El rumor se propaga como la pólvo<br>cién descubierta maravilla. El encuent<br>uitación que, según dicen, posee la<br>una la como de prodigios y neutragio<br>su una historia de prodigios y neutragio<br>o presentado con un sorprendente |

En adiante, a lectura sincronízase coa EbibliodaCoruna, polo que cando queiras ler este libro podes facelo entrando na páxina web do Club, ou ben na páxina web da EbibliodaCoruna, ou ben na Odilo App se a tes instalada nos teus dispositivos.

#### 5. Pestana Actividad

Nesta pestana, que só é informativa, atoparás un resumo de toda a actividade que tivo o club, nunha liña temporal: comentarios, participación no chat, fitos temporais que estableza o moderador, etc. Podes elixir ver a actividade de todo o club, ou ben dunha lectura en concreto, seleccionando no despregable:

| cio |                   | runa<br>M DA CORU                               | ción                     |                    |          |                |               |              |
|-----|-------------------|-------------------------------------------------|--------------------------|--------------------|----------|----------------|---------------|--------------|
|     |                   |                                                 |                          | ARREDOR [          | DOS LIBI | ROS            |               |              |
|     |                   | INFORMACIÓN                                     | ACTIVIDAD                | LECTURAS           | FORO     | CITAS          | CHAT          | ESTADÍSTICAS |
|     |                   |                                                 |                          | Todo el            | club 🗸   |                |               |              |
|     | Ro día esta pri   | Vivir sin pe<br>meiras návinas son moi interesa | 18/1/19 12:12            | María comentó      |          |                |               |              |
|     | 00 010, C3(0 p) 1 | nerus pontas son mor meres                      | nici, e citos sectorio o | and a rectard pro- |          |                |               |              |
|     |                   |                                                 |                          |                    | Nu 🥬 Nu  | evo comentario | 18/1/19 12:10 | 1            |

#### 6. Pestana Foro

Aquí a persoa que modera o club abrirá diferentes conversas ou fíos. Deste esta pestana podes ver todos os fíos que abreu sobre a lectura.

|                                                       | acoruna<br>armovaca da cocuita             | ción<br>JNA |                                 |               |                |                 |                     |  |
|-------------------------------------------------------|--------------------------------------------|-------------|---------------------------------|---------------|----------------|-----------------|---------------------|--|
|                                                       |                                            |             | ARREDOR D                       | OS LIBF       | ROS            |                 |                     |  |
|                                                       | INFORMACIÓN                                | ACTIVIDAD   | LECTURAS                        | FORO          | CITAS          | CHAT            | ESTADÍSTICAS        |  |
| M                                                     | Januel Rivas                               |             | Que vos o<br>An<br>12:10 18/1/1 | está parecend | o este primeir | ro conto do lib | ro? Que vos suxire? |  |
| Viv<br>y or                                           | vir sin permiso<br>tras historias de Oeste |             | Crear nuevo hilo<br>Comentario  |               |                |                 |                     |  |
| Neuros Bayes, Taxanda da una                          |                                            |             | Marcar como priva               | ado           | Añadir         | Limp            | blar                |  |
| LECTURAS EN I                                         | ESTE CLUB                                  |             |                                 |               |                |                 |                     |  |
| Manuel Rivas<br>Voir sin permissi<br>constantion fina | NARIA<br>MULTINIA                          | CK          |                                 |               |                |                 |                     |  |

Para entrar na conversa e responder aos fíos, preme naquel que che interese, e despregarase a conversa:

| Inicio |                                                    | oruna<br>ca da conuía                 | ión<br>INA 💿 |           |                                  |                                    |                                     |                                                  |                |
|--------|----------------------------------------------------|---------------------------------------|--------------|-----------|----------------------------------|------------------------------------|-------------------------------------|--------------------------------------------------|----------------|
|        |                                                    |                                       |              | ARREDOR   | DOS LIBI                         | ROS                                |                                     |                                                  |                |
|        |                                                    | INFORMACIÓN                           | ACTIVIDAD    | LECTURAS  | FORO                             | CITAS                              | CHAT                                | ESTADÍSTICAS                                     |                |
|        | < Volver                                           |                                       |              | An Com    | nentó sobre Vi                   | vir sin permiso                    | ) y otras histor                    | rias de Oeste / Manuel F                         | livas          |
| Γ      | Que vos está po<br>libro? Que vos<br>12:10 18/1/19 | arecendo este primeiro cor<br>suxire? | ito do       | Que vos   | está parecendo                   | o este primeiro                    | conto do libro?                     | Que vos suxire?                                  |                |
|        |                                                    |                                       |              |           | María                            |                                    |                                     |                                                  | Ø              |
|        |                                                    |                                       |              |           | 12:12 18/1/19                    |                                    |                                     |                                                  |                |
|        |                                                    |                                       |              |           | Bo día, esta p<br>lectura para c | rimeiras páxina<br>hegar ó conto c | s son moi inter<br>que inspirou a s | esantes, e estou <mark>d</mark> esexan<br>serie! | ido avanzar na |
|        |                                                    |                                       |              |           |                                  |                                    |                                     |                                                  | 00             |
|        |                                                    |                                       |              | Respuesta |                                  |                                    |                                     |                                                  |                |
|        |                                                    |                                       |              | Respuesta |                                  |                                    |                                     |                                                  |                |

Podes responder en xeral á conversa escribindo no recadro en branco e pulsando en "Enviar respuesta":

|                          |                          | ARREDOR DOS LIBROS                                                                                                    |
|--------------------------|--------------------------|----------------------------------------------------------------------------------------------------|
| INFURIMACIÓN             | ACTIVIDAD                | LECTURAS FORO CITAS CHAT ESTADÍSTICAS                                                                                             |
|                          |                          | An Comentó sobre Vivir sin permiso y otras historias de Oeste / Manuel Rivas                                                      |
| primeiro conto do libro? | Que                      | Que vos está parecendo este primeiro conto do libro? Que vos suxire?                                                              |
|                          |                          |                                                                                                    |
|                          |                          | María<br>12:12:18/1/19                                                                                                    |
|                          |                          | Bo dia, esta primeiras páxinas son moi interesantes, e estou desexando avanzar na lectura<br>chegar ó conto que inspirou a serie! |
|                          |                          | Q                                                                                                    |
|                          |                          | Respuesta                                                                                                    |
|                          |                          | Respuesta                                                                                                    |
|                          |                          | (Enviar respuesta)                                                                                                    |
|                          | primeiro conto do libro? | primeiro conto do libro? Que                                                                                                    |

Ou ben podes responder a un comentario dun lector en concreto, premendo no símbolo que aparece debaixo do comentario ao que queres responder:

| icio |                                    | Deputación<br>DA CORUNA       |           |                                                                                                    |
|------|------------------------------------|-------------------------------|-----------|----------------------------------------------------------------------------------------------------|
|      |                                    |                               |           | ARREDOR DOS LIBROS                                                                                                    |
|      |                                    | INFORMACIÓN                   | ACTIVIDAD | LECTURAS FORO CITAS CHAT ESTADÍSTICAS                                                                                                  |
|      | < Volver                           |                               |           | An Comentó sobre Vivir sin permiso y otras historias de Oeste / Manuel Rivas                                                           |
|      | Que vos está parecendo vos suxire? | este primeiro conto do libro? | ' Que     | Que vos está parecendo este primeiro conto do libro? Que vos suxire?                                                                   |
|      |                                    |                               |           | Ø                                                                                                    |
|      |                                    |                               |           | María<br>12:12 18/1/19                                                                                                    |
|      |                                    |                               |           | Bo día, esta primeiras páxinas son moi interesantes, e estou desexando avanzar na lectura para<br>chegar ó conto que inspirou a serie! |
|      |                                    |                               |           | Ø 4                                                                                                    |
|      |                                    |                               |           | Respuesta                                                                                                    |
|      |                                    |                               |           | Respuesta                                                                                                    |
|      |                                    |                               |           | Enviar respuesta Uimplar                                                                                                    |

#### 7. Pestana Citas

Nesta pestana podes engadir citas do libro que che parezan interesantes. Para facelo, cando estés lendo no teu dispositivo, selecciona a frase que queiras compartir. Automáticamente che sairá a opción de "Compartir".

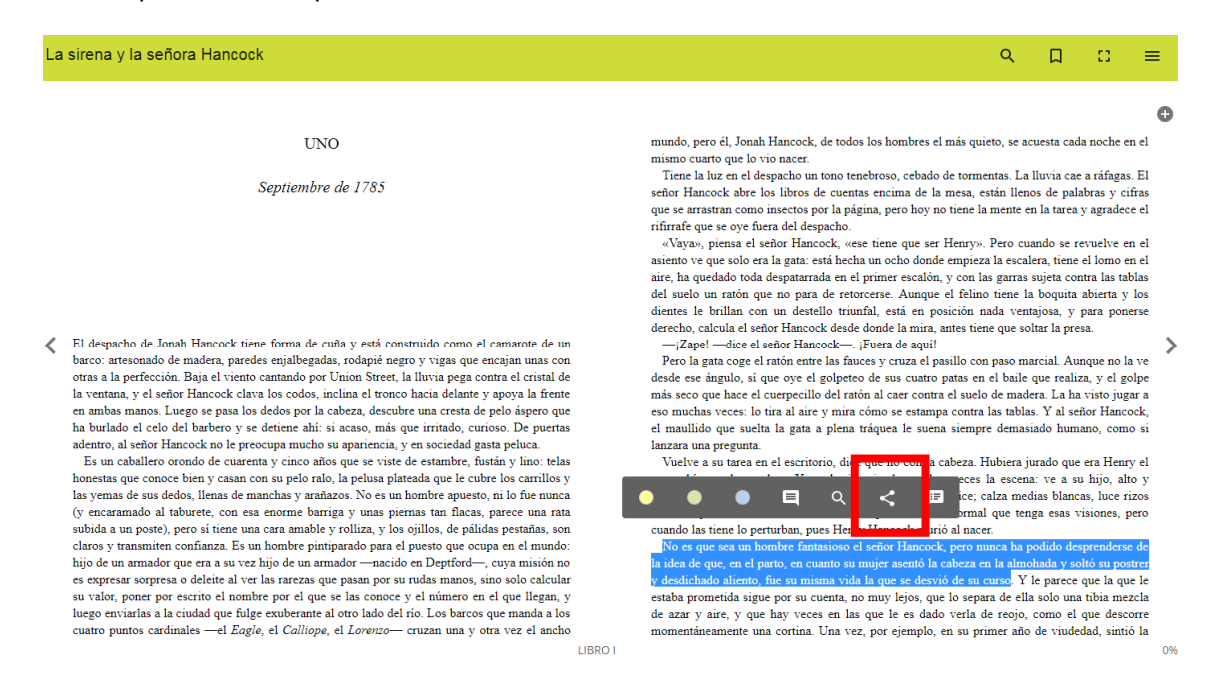

#### Preme enriba, selecciona "Club".

| La | sirena y la señora Hancock                                                                                                    |                                                                                                    | ९ 🛛 ∷ ≡                                                                                                    |
|----|----------------------------------------------------------------------------------------------------|----------------------------------------------------------------------------------------------------|----------------------------------------------------------------------------------------------------|
|    |                                                                                                    |                                                                                                    | G                                                                                                    |
|    | UNO                                                                                                    |                                                                                                    | mundo, pero él, Jonah Hancock, de todos los hombres el más quieto, se acuesta cada noche en el                                                                                                    |
| <  | Septiembre de 1785<br>El despacho de Jonah Hancock tiene forma de cuña y está constru<br>barco: artesonado de madera, paredes enjalbegadas, rodapié negro<br>otras a la perfección. Baja el viento cantando por Union Street, la l<br>la ventana, y el señor Hancock clara los codos, micina el ronos s. medina el ronos s. medina el ronos s. medina el ronos, medina el ronos, medina el ronos, micina el ronos medinas el nordos medinas el nordos medinas de las de las desentes de las de las | iido como el camarote de un<br>vigas que encajan unas con<br>uvia pega contra el cristal de<br>tici delante y apoya la frente<br>ma cresta de pelo áspero que | Tore la luz en el despacho un toro tenebroso, cebado de tormentas. La lluvia cae a ráfigas. El señor Hancock abre los libros de cuentas encima de la mesa, están llenos de palabras y cifras que se arratran como insectos por la página, pero hoy no tiene la mente en la tarea y agradece el rifirrafa que se oye fuera del despacho.<br>«Vaya», piena el señor Hancock, «see tiene que ser Henry». Pero cuando se revuelve en el asiento ve que solo er al gata: estí hecha un ocho donde empireza la escalera, tiene el lomo en el asiento ve que solo er la gata: estí hecha un ocho donde empireza la escalera, tiene el lomo en el aire, ha quedado toda despatarrada en el primer escalón, y con las garras sujeta contra las tablas del suelo un ration que no para de retorcerse. Aunque el felino tiene la boquita abierta y los identes le brillan con un destello truindi, está en posición nada ventajosa, y para ponerse derecho, calcula el señor Hancock. es proza que que! Poro la gata coge el ration entre las fauces y cuza el pasillo con paso marcial. Aunque no la ve desde ese ángulo, si que oye el golpeteo de sus cuatro patas en el baile que realiza, y el golpe más seco que hace el cuerpecillo del ration al caer contra la suela balas. Y al señor Hancock, estenda el carto reata a la care contra la stablas. Y al señor Hancocke. |
|    | an control erfor barrock no le precoupa mucho su apariencia, y en<br>Es un caballero orondo de cuarenta y cinco años que se viste d<br>honestas que conoce bien y casan con su pelo ralo, la pelusa plate<br>las yemas de sus dedos, llenas de manchas y arafazos. No es un li<br>(y encaramado al tabueste, con esa enorme barriga y unas pien<br>subida a un poste), pero si tiene una cara amable y rolliza, y los si<br>claros y transmiten confianza. Es un hombre pintiparado para el<br>hijo de un armador que era a su vez hijo de un armador —macido<br>es expresar sorpresa o deleite al ver las rarezas que pasan por su<br>u valor, porte por escrito el nombre por el que se las conoce y<br>huego enviartas a la ciudad que fulge exuberante al otro lado del r<br>cuatro puntos cardinales —el <i>Eagle</i> , el <i>Calliopa</i> , el <i>Lorenzo</i> — c                                                                                                    | Sociedad gasta peluca.<br>Enviar a<br>Club<br>Twitter<br>F Facebook<br>G+ Google+                                                                             | er infinitio que socia la gala a preta traguea le sucha stelipie terinstado infinito, como si lanzara una pregunta. erio, dice que no con la cabeza. Hubiera jurado que era Henry el terins de la maginado muchas veces la escena: ve a su hijo, alto y tarlo con una sonrisa cómplice; catza medias blancas, luce rizos e motas de polvo. No es normal que tenga esas visiones, pero ues Henry Hancock murió al nace. trasisos el señor Hancock, pero nunca ha podido desprenderse de tanto su mujer asemó la cabeza en la almohada y soltó su poster uma vida la que se desivó de su curso. Y le parece que la que le cuenta, no muy lejos, que lo separa de el solo una tiba mezcla es en la sque le es dado verla de reojo, como el que descorre. Una vez, por ejemplo, en su primer año de viudedad, sintó la                                                                                                    |

Tes a opción de engadir un comentario á túa cita, para que os demáis vexan o motivo de porqué che parece interesante. A continuación, preme "Enviar", e xa se terá engadido a túa cita á pestana de Citas.

| La sirena y la señora Hancock                                                                                                    |                                                                                                    |                                                                                                    | ۹                                                                                                    |                                                                                                    | =                                                                                     |
|----------------------------------------------------------------------------------------------------|----------------------------------------------------------------------------------------------------|----------------------------------------------------------------------------------------------------|----------------------------------------------------------------------------------------------------|----------------------------------------------------------------------------------------------------|---------------------------------------------------------------------------------------|
|                                                                                                    |                                                                                                    |                                                                                                    |                                                                                                    |                                                                                                    | G                                                                                     |
| UNO<br>Septiembre de 1785                                                                                                    | mund<br>mism<br>Tie<br>señor<br>que s<br>rifira                                                          | o, pero él, Jonah Hancock, de todos los<br>o cuarto que lo vio nacer.<br>ne la luz en el despacho un tono tenebro<br>Hancock abre los libros de cuentas en<br>arrastran como insectos por la página,<br>fe que se oye fuera del despacho.                                                                                                    | hombres el más quieto, se acu<br>oso, cebado de tormentas. La ll<br>ncima de la mesa, están llenos<br>pero hoy no tiene la mente en                                                                                                    | esta cada noche e<br>uvia cae a ráfaga<br>de palabras y c<br>la tarea y agrade                                                                                                    | en el<br>15. El<br>11fras<br>ce el                                                    |
| <ul> <li>El despacho de Jonah Hancock tiene forma de cuita y barco: artesonado de madera, paredes enjalbegadas, ro otras a la perfección. Baja el viento cantando por Unic la ventana, y el señor Hancock clava los codos, inclini en amba manos. Luego en pasa los dedos por la caber ha burlado el celo del barbero y se detiene ahi: si actividade en el celo del barbero y se detiene ahi: si actividade en el celo del barbero y se detiene ahi y se detie</li></ul> | r al Club<br>iguiente campo si quieres adjuntar un comen<br><u>me</u> o significado <u>desta</u> oración | itario asociado a la selección.<br>Enviar<br>Enviar<br>Enviar<br>Ancelar<br>igues<br>Ancelar<br>igues<br>Ancelar<br>Ancelar<br>Anc | ene que ser rienty». Pero cuar<br>ocho donde empireza la escalea<br>ner escalón, y con las garras su<br>está en posición nada vena<br>de la mira, antes tiene que solt<br>ra de aquil<br>y cruza el pasillo con paso mar<br>sus cuatro patas en el baile q<br>l care contra el suelo de mader<br>o se estampa contra las tabás<br>uea le suena siempre demasia       | no se revuelve e<br>a, tiene el lomo o<br>jeta contra las ta<br>soquita abierta y<br>osa, y para por<br>tr la presa.<br>tial. Aunque no l<br>te realiza, y el g<br>a. La ha visto ju<br>Y al señor Hanc<br>do humano, con | n ei<br>en el<br>ablas<br>v los<br>herse<br>la ve<br>golpe<br>gar a<br>cock,<br>no si |
| adentro, al señor financock no le preocupa mucho su ape-<br>Es un caballero ornolo de cuarenta y cinco años que se vaste d<br>honestas que conoce bien y casan con su pelo ralo, la pelusa plan-<br>las yemas de sus dedos, llenas de manchas y arnànzos. No es un h<br>(y encaramado al tabuerte, con esa enorme barriga y unas pien<br>subida a un poste), pero si tiene una cara amable y rolliza, y los s<br>claros y transmiten confiniza. Es un hombre pintiparado para el<br>hijo de un armador que ern a su vez hijo de un armador —nacido<br>es expresar sorpresa o deleite al ver las ratezas que pasan por su<br>su valor, poner por escrito el nombre por el que se las conoce y<br>luego enviarlas a la ciudad que fulge exuberante al otro lado del t<br>cuatro puntos cardinales —el <i>Eaglia</i> , el <i>Calitope</i> , el <i>Lorenzo</i> —o                                                                                                    | inviar a<br>Club<br>Twitter<br>Facebook<br>G+ Google+                                                    | x orio, dice que<br>se ha imagin<br>larlo con una<br>e motas de p<br>ues Henry Ha<br>disioso el sel<br>unto su muje<br>cuenta, no mu<br>es en las que<br>Una vez, po                                                                                                    | no con la cabeza. Hubiera jui<br>nado muchas veces la escena:<br>sonrisa cómplice; calza medi<br>olovo. No es normal que tenga<br>mecock murió al nacer.<br>Ior Hancock; pero nunca ha por<br>raterto la cabeza en la almón<br>que se descrio de su cuno. Y le<br>y leiox, que lo separa de ella :<br>le es dado verla de reojo, c<br>ri ejemplo, en su primer año c | sdo que era Hemi<br>ve a su hijo, al<br>as blancas, luce r<br>t esas visiones,<br>dido desprenders<br>nda y soltó su po<br>parece que la qu<br>rolo una tibia me<br>omo el que desi<br>le viudedad, sint                  | ry el<br>tio y<br>rizos<br>pero<br>strer<br>ue le<br>ezcla<br>corre<br>tió la         |

Agora podes ver a túa cita na pestana Citas do club:

Manuel Rivas

| Inicio | CUE DE LECTRE CE HEORICA DA COTUNA | Deputación<br>DA CORUÑA | )         | N                                                                                                    |
|--------|------------------------------------|-------------------------|-----------|----------------------------------------------------------------------------------------------------|
|        |                                    |                         |           | ARREDOR DOS LIBROS                                                                                                    |
|        |                                    | INFORMACIÓN             | ACTIVIDAD | LECTURAS FORO CITAS CHAT ESTADÍSTICAS                                                                                                    |
| 2      |                                    |                         |           | No es que sea un hombre fantasioso el señor Hancock, pero nunca ha podido desprenderse de la id<br>(D) Encántame o significado desta oración |
| /      |                                    |                         |           | 13:23 18/1/19                                                                                                    |
|        |                                    |                         |           |                                                                                                    |
|        |                                    |                         |           |                                                                                                    |
|        |                                    |                         |           |                                                                                                    |
|        |                                    |                         |           |                                                                                                    |
|        |                                    |                         |           |                                                                                                    |
|        | LECTURAS EN ESTE CLUB              |                         |           |                                                                                                    |

Se premes enriba de calquera cita, podes comentala, polo que podes iniciar conversas sobre as citas que outros participantes compartan. Funciona igual que a pestana Foro:

| Inicio | ELE DE LECTRE CLARGE ALE CONTRA | Deputación<br>DA CORUÑA                     | )         |                                       |                                                                         |                                                                              |                                                               |                                                             | Ν                                                 |
|--------|---------------------------------|---------------------------------------------|-----------|---------------------------------------|-------------------------------------------------------------------------|------------------------------------------------------------------------------|---------------------------------------------------------------|-------------------------------------------------------------|---------------------------------------------------|
|        |                                 |                                             |           | ARREDOR                               | DOS LIB                                                                 | ROS                                                                          |                                                               |                                                             |                                                   |
|        |                                 | INFORMACIÓN                                 | ACTIVIDAD | LECTURAS                              | FORO                                                                    | CITAS                                                                        | CHAT                                                          | ESTADÍSTICAS                                                | 2                                                 |
|        | < Volver                        |                                             |           | 13:23 18/1/1                          | selec                                                                   | ccionó una cita s                                                            | obre La siren                                                 | a y la señora Hancock Im                                    | ogen Hermes Gowar                                 |
|        | No es que sea un hombre fa      | antasioso el señor Hancock<br>desta oración | . pe      | No es o<br>que, er<br>aliento<br>© Er | ue sea un homi<br>el parto, en cua<br>fue su misma v<br>icántame o sign | bre fantasioso e<br>anto su mujer a<br>vida la que se de<br>ificado desta or | l señor Hancoc<br>sentó la cabeza<br>svió de su curs<br>ación | k, pero nunca ha podido d<br>en la almohada y soltó su<br>o | esprenderse de la idea de<br>postrer y desdichado |
|        |                                 |                                             |           | Respuesta                             |                                                                         | ******                                                                       |                                                               |                                                             |                                                   |
|        |                                 |                                             |           | Respuesta                             |                                                                         |                                                                              |                                                               |                                                             |                                                   |
|        |                                 |                                             |           |                                       |                                                                         | Enviar                                                                       | respuesta                                                     | Limpiar                                                     |                                                   |

#### 8. Pestana Chat

Nesta pestana pódese conversar de xeito informal con todos os participantes, ou ben con un en concreto. Habitualmente úsase para comentar cuestións á marxe dos fíos que o moderador abre na pestana "Foro". Recomendacións doutras lecturas, experiencias con outras obras similares ou do mesmo autor... Todo aquelo que teña que ver co club e nos apeteza compartir co resto de lectores.

|                   | Deputación Ja Coruña                                                                                                    |
|-------------------|----------------------------------------------------------------------------------------------------|
|                   | ARREDOR DOS LIBROS                                                                                                    |
|                   | INFORMACIÓN ACTIVIDAD LECTURAS FORO CITAS CHAT ESTADÍSTICAS                                                                                                    |
| CHATS             | CHAT DEL CLUB                                                                                                    |
| (B) Chat del club | Ноу                                                                                                    |
| María .           | An Bos díast Chámome An e vou ser a moderadora do club de lectura virtual 12:14                                                                                                    |
| An -              | An<br>Estou a vosa disposición para calquera dúbida; estas disposición para calquera dúbida; estas disposición para calquera dúbi |
|                   | María<br>Bo día Ana, acabo de entrar nesta nova experiencia lectora da Bibliotecal, estou desexando<br>comezar e compartir esta experiencia, saúdos 😂 12:16                                                                                                    |
|                   |                                                                                                    |
|                   |                                                                                                    |

| © Envia | D |
|---------|---|
|         |   |

## 9. Pestana Estadísticas

Nesta pestana poderás controlar a porcentaxe que levas lida do libro e o tempo invertido na lectura.

Ademáis, pode haber pestanas adicionais con información sobre o autor do libro ou outras lecturas.

Biblioteca Provincial da Deputación da Coruña

# Guía breve da Ebibliodacoruna Club Lector

www.ebibliodacorunaclub.odilotk.es

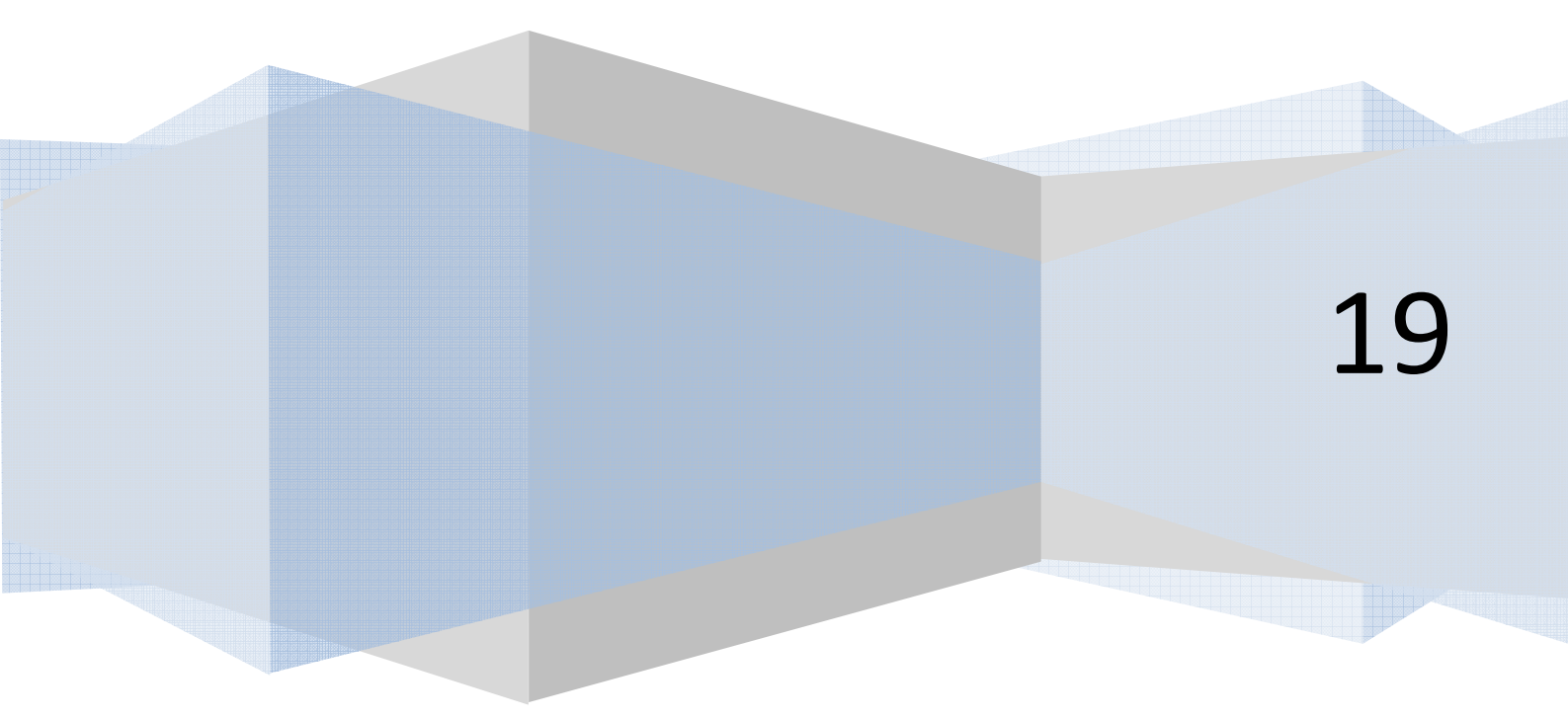

EbibiodaCoruna Club Lector é un espazo en liña para ler, comentar e compartir lecturas, tanto en castelán como de autores galegos, tendo en conta a actualidade, intereses e gustos dos participantes.

O club divídese en dúas salas, "Arredor dos libros" dedicado a escritores galegos, e "Compartiendo lecturas", no que se percorren libros de variada temática e de actualidade en castelán.

Está moderado por unha persoa cualificada con moitos anos de experiencia moderando clubs de lectura e impartindo clases de español e galego.

¿Úneste?

## 1. Cómo acceder a EbibliodaCoruna Club Lector.

Para acceder só precisas cumprir os seguintes requerimentos:

- Estar de alta na plataforma de préstamo dixital EbibliodaCoruna. Date de alta aquí de balde: <u>http://deputaciondacoruna.tubiblioweb.com/alta-no-prestamo-electronico/</u>
- Ter un dispositivo para ler con acceso á Internet: móbil, ordenador, tableta...

Se as cumpres, accede ao club lector nesta ligazón: <u>https://ebibliodacorunaclub.odilotk.es</u>

Identifícate coas túas claves da EbibliodaCoruna no apartado "Iniciar sesión":

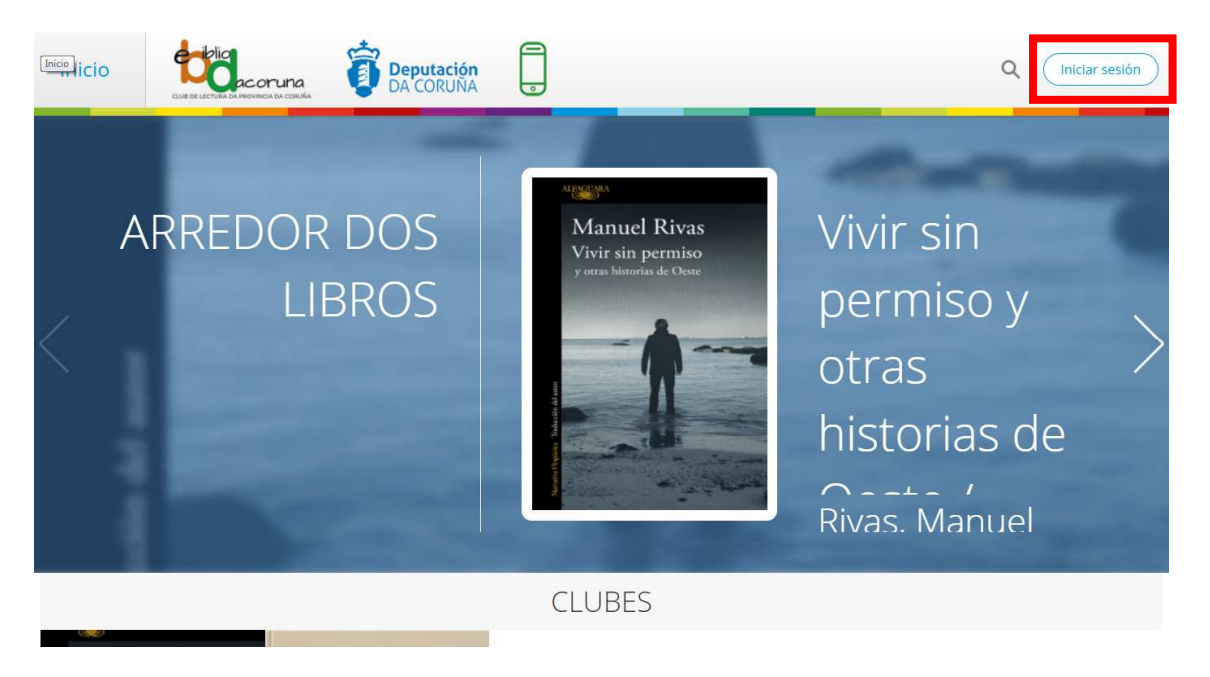

Se non as lembras, podes recuperalas nun momento desde o apartado de identificación na EbibliodaCoruna:

| Deputación<br>DA CORUNA<br>Introduce     IE     Buscar por título, autor e demáis     Buscar     Avanzada                                                                         | bd     | Deputación<br>DA CORUÑA<br>Parte response                                                                                | E ▼ Buscar por título, autor e demái | 6 Buscar Avanzada                    | Onta Info | Axuda |
|----------------------------------------------------------------------------------------------------|--------|----------------------------------------------------------------------------------------------------|--------------------------------------|--------------------------------------|-----------|-------|
| Inicio > Conta > Mantificación       Iniciar sessión       Correo electrónico       Chave de acceso       Lembrar credenciais       Lembrar credenciais       Lembrar credenciais | Inicio | a > Conta > Identificación<br>Inician<br>Correo electrónico<br>Chave de acceso<br>Chave de acceso<br>Lembrar credenciais | * sesión                             | Ola, benvida á<br>biblioteca dixital |           |       |

Unha vez dentro, se queres cambiar o nome co que te identificas para as demáis persoas participantes no club, podes facelo premendo no teu nome, e logo en "Axustes". Aí podes cambiar o nome co que participas no club e a imaxe, se o desexas.

#### 2. Cómo unirte a un club

Na páxina de inicio tes os dous clubs dispoñibles. Debaixo de cada un dos clubes tes un botón de "Seguir". Elixe aquel que queiras seguir e preme. Automáticamente pasará a aparecer o símbolo que indica que xa estás no club.

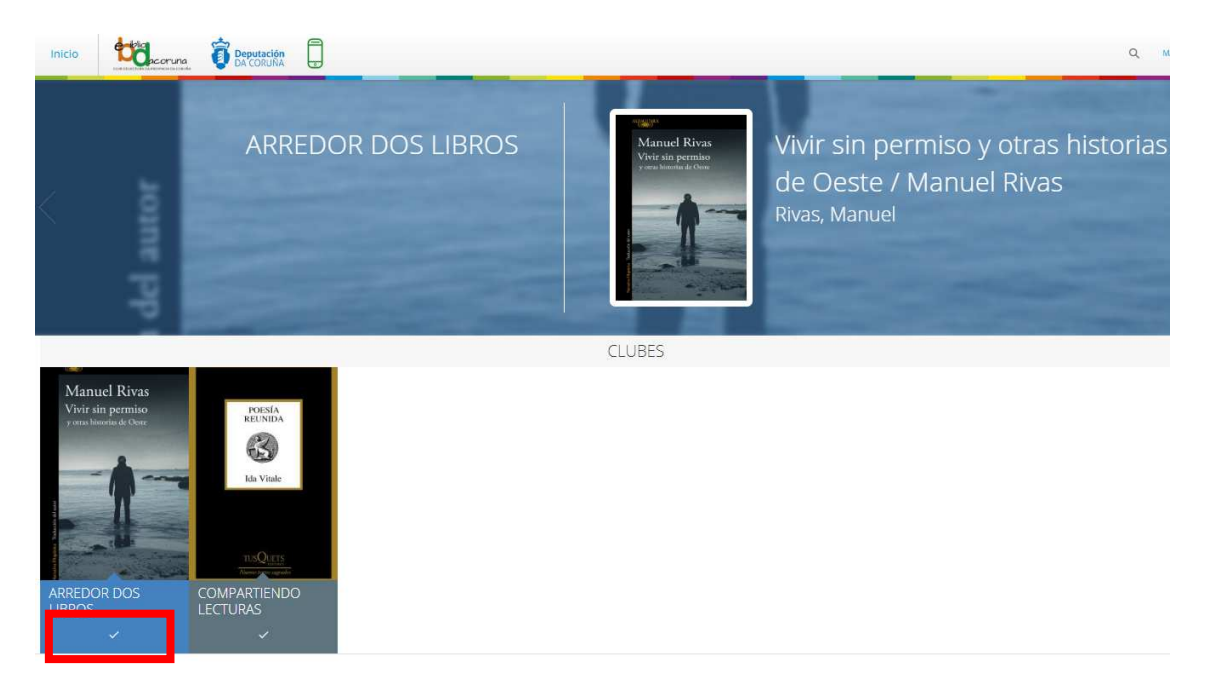

Se queres ver a información e as lecturas do club antes de decidir se queres seguir ese club ou non, podes pulsar encima da portada de cada club para despregar a información:

|                                                                                                    | ARREDOR DOS LIBROS                                                                                                    |
|----------------------------------------------------------------------------------------------------|----------------------------------------------------------------------------------------------------|
|                                                                                                    | INFORMACIÓN LECTURAS                                                                                                    |
| ALEAGUARA                                                                                                    | Arredor dos libros                                                                                                    |
| Manuel Rivas                                                                                                    | Creado el 15 de enero de 2019                                                                                                    |
| Vivir sin permiso<br>y otras historias de Oeste                                                                                                    | Presentamos este lugar de encontro dos que somos apalxonados pola lectura, onde compartiremos a partires do 11 de febreiro un camiño que<br>nos levará a coñecer obras de escritores galegos e intercambiar as nosas impresións e opinións. |
|                                                                                                    | Sen desprazamentos, desde calquera lugar a calquera hora e de balde, atoparémonos virtualmente para desfrutar das obras programadas.                                                                                                    |
|                                                                                                    | Lectures                                                                                                    |
|                                                                                                    | internetiente<br>"Whir sen permiso e outras historias do Oeste", de Manuel Rivas.                                                                                                    |
| 1 Takudé                                                                                                    | "A memoria da cholva", de Fedro Feljoo.                                                                                                    |
|                                                                                                    | "Insolación", de Emilia Pardo Bazán.                                                                                                    |
| A Contraction of the second second se |                                                                                                    |
|                                                                                                    | Para participar necesitas:                                                                                                    |
| LECTURAS EN ESTE CLUB                                                                                                    | - Estar de alta na EbibliodaCoruna. Date de alta aquí.                                                                                                    |
| Manuel Rivas Vrife tils presides Vrife tils presides Vrife tils pr | Ter un dispositivo para ler (ordenador, tableta, môbil).                                                                                                    |
| 3 X                                                                                                    | - Seguir o club.                                                                                                    |
|                                                                                                    | Prestarte desde a pestana "Lecturas" o libro que se está lendo, ou ben telo en papel.                                                                                                    |
|                                                                                                    | Atendemos as túas dúbidas sobre o funcionamento do club por correo biblioteca.info@dacoruna.gal e por teléfono 961 080 176.                                                                                                    |

## 3. Pestana de Información

Nesta pestana de información atoparás unha somera descrición do club e a información necesaria para o seguimento do club e para prestar o libro. Ademáis, tamén tes o contacto para facernos chegar as túas dúbidas respecto ao funcionamento da plataforma.

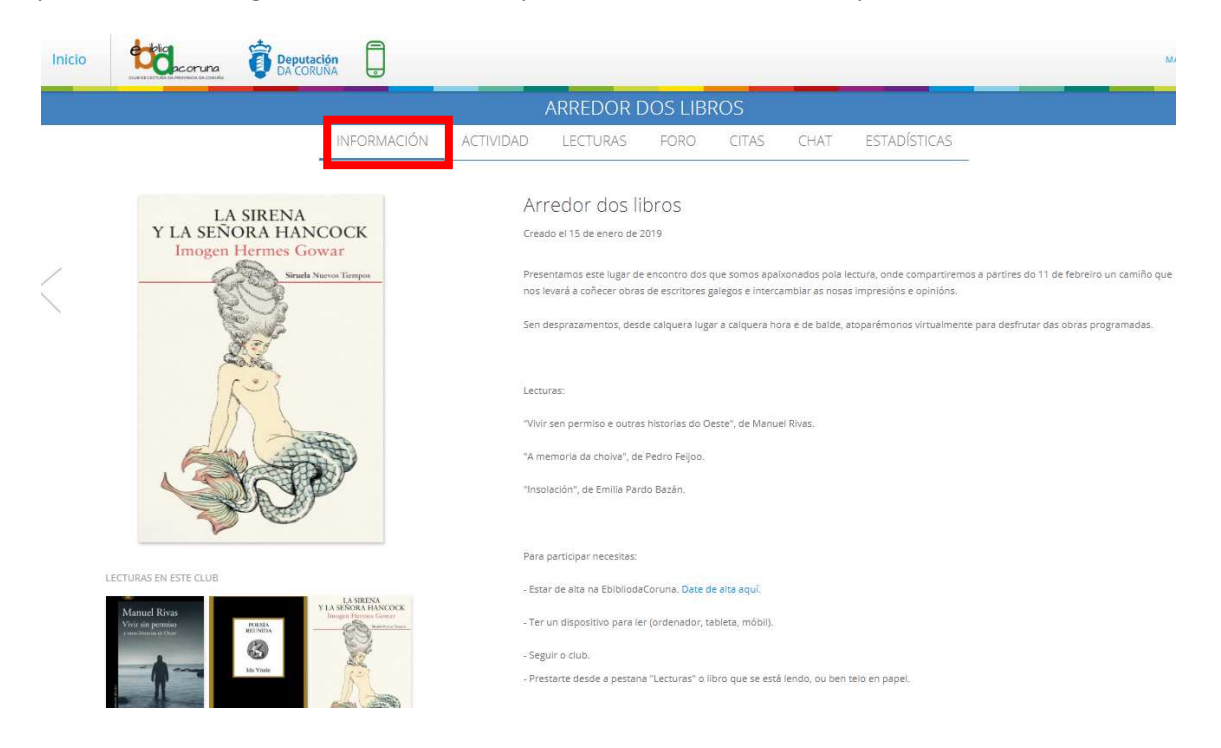

#### 4. Pestana de Lecturas – Cómo prestar e ler o libro

Na pestana de Lecturas podes ver a descrición do libro que se está lendo nese momento no club, ver qué outros libros se van ler, e podes prestar o libro desde o botón "Prestar":

|    |                                                         | ARREDOR DOS LIBROS                                                                                                    |
|----|---------------------------------------------------------|----------------------------------------------------------------------------------------------------|
|    | INFORMACIÓN                                             | ACTIVIDAD LECTURAS FORO CITAS CHAT ESTADÍSTICAS                                                                                                    |
| <  | LA SIRENA<br>Y LA SENORA HANCOCK<br>Imogen Hermes Gowar | La sirena y la señora Hancock Imogen Hermes Gowar<br>Hermes Gowar, Imogen<br>17 ene. 2019<br>25 e<br>Corrienta la lectura<br>Termino la lectura<br>Termino la lectura                                                                                                    |
| LE |                                                         | Cortesanas, sirenas, ambiciones, naufragios La mejor novela sobre el siglo XVIII desde el siglo XVIII. Londres, septembre de 1785. Uno de los<br>capitanes del armador Jonah Hancock llama con urgencia as u puera en mitad de la noche para comunicarle la increbier noticia de que ha<br>vendido su barco a camito de algo abosituamente execpcioniar el outerpo direcado de una pequeña sirena. El rumor se propaga como la pôvor<br>desde los astilleros y los burdeles hasta los cafés y los salones nobillarios; todo el mundo quiere ver la recién descubierta maravilla. El encuent<br>del señor Hancock con Angelica Neal, la cortesana más deseable y cotatado de la cludad, marcará el nuevo numo de sus vidas. "Dónde los<br>llevarás su ambición en una época de limprobables ascensos sociales? y donáré escapar la poder de aniquilación que, según dicen, posea la<br>mitita o ristura marina?Esta esplóndida novela, una gioriosa y sensual inmersión en te época georgiana, es un hatoria de produjor y naufragi<br>de sentimientos, curiosidades e intrigas, tan exquisitamente ejecutada que, desde la primera página, su irresistible y seductor canto nos arrast<br>sin meredio, hacia sus misterioas profundidadesetaje ne este libro mucho que morder y saborear, todo presentado con un sorprendente<br>ingenio y un genuino talento para el espectáculo». The Guardian |

Unha vez que premas en Prestar, vas ter a opción de "Leer" (en liña) ou "Descargar" (para descargalo no teu dispositivo e ler sen conexión a Internet).

|                                                          |                                              |                                                                   | ARREDOR [                                                                                                    | DOS LIBF                                                                                                    | ROS                                                                                                    |                                                                                                    |                                                                                                    |                                                                                                    |
|----------------------------------------------------------|----------------------------------------------|-------------------------------------------------------------------|----------------------------------------------------------------------------------------------------|----------------------------------------------------------------------------------------------------|----------------------------------------------------------------------------------------------------|----------------------------------------------------------------------------------------------------|----------------------------------------------------------------------------------------------------|----------------------------------------------------------------------------------------------------|
|                                                          | INFORMACIÓN                                  | ACTIVIDAD                                                         | LECTURAS                                                                                                    | FORO                                                                                                    | CITAS                                                                                                    | CHAT                                                                                                    | ESTADÍSTICAS                                                                                                    |                                                                                                    |
| LA SIRENA<br>Y LA SEÑORA HANCO<br>Imogen Hermes Gowa     | OCK<br>r                                     | La<br>Her                                                         | sirena y la<br>mes Gowar, Imo                                                                                                    | señora H<br>ogen 🤜                                                                                                    | lancock                                                                                                    | Imoger                                                                                                    | Hermes Gowar                                                                                                    |                                                                                                    |
|                                                          |                                              | Ē                                                                 | Devolver prést                                                                                                    | amo (I                                                                                                    | +)<br>1 Leer) (                                                                                                    | Corrienza la                                                                                                    | ectura<br>Termina la lectura<br>gar                                                                                                    |                                                                                                    |
| LECTURAS EN ESTE CLUB<br>Variad agrando<br>Vor de gandoo | LA SERVA<br>REORA HANCOCK<br>gri Henna Govar | Cort<br>capit<br>venc<br>desc<br>ileva<br>mitit<br>de si<br>sin r | esanas, sirenas, ambic<br>anes del armador Jon<br>ido su barco a cambic<br>eñor Hancock con Any<br>rá su ambición en une<br>a criatura marina?Est<br>entimientos, curiosida<br>emedio, hacia sus mis | iones, naufragio<br>ah Hancock Ilam<br>o de algo absolu<br>urdeles hasta lo<br>gelica Neal, la co<br>época de impri<br>a espléndida no<br>des e intrigas, ta<br>teriosas profuno | os La mejor n<br>na con urgencia<br>tamente excep<br>s cafés y los sal<br>ortesana más d<br>obables ascens<br>vela, una gloric<br>an exquisitame<br>didades«Hay | ovela sobre el s<br>a a su puerta en<br>cional: el cuerp<br>lones nobiliario<br>eseable y cotiza<br>los sociales? ¿Y<br>isa y sensual ini<br>nte ejecutada q<br>en este libro m | igio XVIII desde el siglo XVIII. Lon<br>mitad de la noche para comunic<br>o disecado de una pequeña siren<br>s; todo el imundo quiere ver la re<br>da de la ciudad, marcará el nuev<br>podrán escapar al poder de aniq<br>mersión en la época georgiana, e<br>ue, edsed la primera página, su<br>u.cho que morder y saborear, tod | dres, septembre de 1785. Uno de los<br>arte la increible noticia de que ha<br>El rumor se propaga como la pólvo<br>cién descubierta maravilla. El encuent<br>uitación que, según dicen, posee la<br>su na historia de prodigios y neutragio<br>resistible y seductor canto nos a rrast<br>o presentado con un sorprendente |

En adiante, a lectura sincronízase coa EbibliodaCoruna, polo que cando queiras ler este libro podes facelo entrando na páxina web do Club, ou ben na páxina web da EbibliodaCoruna, ou ben na Odilo App se a tes instalada nos teus dispositivos.

#### 5. Pestana Actividad

Nesta pestana, que só é informativa, atoparás un resumo de toda a actividade que tivo o club, nunha liña temporal: comentarios, participación no chat, fitos temporais que estableza o moderador, etc. Podes elixir ver a actividade de todo o club, ou ben dunha lectura en concreto, seleccionando no despregable:

| cio |                   | runa<br>M DA CORU                               | ción                     |                    |          |                |               |              |
|-----|-------------------|-------------------------------------------------|--------------------------|--------------------|----------|----------------|---------------|--------------|
|     |                   |                                                 |                          | ARREDOR [          | DOS LIBI | ROS            |               |              |
|     |                   | INFORMACIÓN                                     | ACTIVIDAD                | LECTURAS           | FORO     | CITAS          | CHAT          | ESTADÍSTICAS |
|     |                   |                                                 |                          | Todo el            | club 🗸   |                |               |              |
|     | Ro día esta pri   | Vivir sin pe<br>meiras návinas son mol interesa | 18/1/19 12:12            | María comentó      |          |                |               |              |
|     | 00 010, C3(0 p) 1 | nerus pontas son mor meres                      | nici, e citos sectorio o | and a rectard pro- |          |                |               |              |
|     |                   |                                                 |                          |                    | Nu 🥬 Nu  | evo comentario | 18/1/19 12:10 | 1            |

#### 6. Pestana Foro

Aquí a persoa que modera o club abrirá diferentes conversas ou fíos. Deste esta pestana podes ver todos os fíos que abreu sobre a lectura.

|                                                       | acoruna<br>armovaca da cocuita             | ción<br>JNA |                                 |               |                |                 |                     |  |
|-------------------------------------------------------|--------------------------------------------|-------------|---------------------------------|---------------|----------------|-----------------|---------------------|--|
|                                                       |                                            |             | ARREDOR D                       | OS LIBF       | ROS            |                 |                     |  |
|                                                       | INFORMACIÓN                                | ACTIVIDAD   | LECTURAS                        | FORO          | CITAS          | CHAT            | ESTADÍSTICAS        |  |
| M                                                     | Januel Rivas                               |             | Que vos o<br>An<br>12:10 18/1/1 | está parecend | o este primeir | ro conto do lib | ro? Que vos suxire? |  |
| Viv<br>y or                                           | vir sin permiso<br>tras historias de Oeste |             | Crear nuevo hilo<br>Comentario  |               |                |                 |                     |  |
| Neuros Bayes, Taxanda da una                          |                                            |             | Marcar como priva               | ado           | Añadir         | Limp            | blar                |  |
| LECTURAS EN I                                         | ESTE CLUB                                  |             |                                 |               |                |                 |                     |  |
| Manuel Rivas<br>Voir sin permissi<br>constantion fina | NARIA<br>MULTINIA                          | CK          |                                 |               |                |                 |                     |  |

Para entrar na conversa e responder aos fíos, preme naquel que che interese, e despregarase a conversa:

| Inicio |                                                    | oruna<br>ca da conuía                 | ión<br>INA 💿 |           |                                  |                                    |                                     |                                                  |                |
|--------|----------------------------------------------------|---------------------------------------|--------------|-----------|----------------------------------|------------------------------------|-------------------------------------|--------------------------------------------------|----------------|
|        |                                                    |                                       |              | ARREDOR   | DOS LIBI                         | ROS                                |                                     |                                                  |                |
|        |                                                    | INFORMACIÓN                           | ACTIVIDAD    | LECTURAS  | FORO                             | CITAS                              | CHAT                                | ESTADÍSTICAS                                     |                |
|        | < Volver                                           |                                       |              | An Com    | nentó sobre Vi                   | vir sin permiso                    | ) y otras histor                    | rias de Oeste / Manuel F                         | livas          |
| Γ      | Que vos está po<br>libro? Que vos<br>12:10 18/1/19 | arecendo este primeiro cor<br>suxire? | ito do       | Que vos   | está parecendo                   | o este primeiro                    | conto do libro?                     | Que vos suxire?                                  |                |
|        |                                                    |                                       |              |           | María                            |                                    |                                     |                                                  | Ø              |
|        |                                                    |                                       |              |           | 12:12 18/1/19                    |                                    |                                     |                                                  |                |
|        |                                                    |                                       |              |           | Bo día, esta p<br>lectura para c | rimeiras páxina<br>hegar ó conto c | s son moi inter<br>que inspirou a s | esantes, e estou <mark>d</mark> esexan<br>serie! | ido avanzar na |
|        |                                                    |                                       |              |           |                                  |                                    |                                     |                                                  | 00             |
|        |                                                    |                                       |              | Respuesta |                                  |                                    |                                     |                                                  |                |
|        |                                                    |                                       |              | Respuesta |                                  |                                    |                                     |                                                  |                |

Podes responder en xeral á conversa escribindo no recadro en branco e pulsando en "Enviar respuesta":

|                          |                          | ARREDOR DOS LIBROS                                                                                                    |
|--------------------------|--------------------------|----------------------------------------------------------------------------------------------------|
| INFURIMACIÓN             | ACTIVIDAD                | LECTURAS FORO CITAS CHAT ESTADÍSTICAS                                                                                             |
|                          |                          | An Comentó sobre Vivir sin permiso y otras historias de Oeste / Manuel Rivas                                                      |
| primeiro conto do libro? | Que                      | Que vos está parecendo este primeiro conto do libro? Que vos suxire?                                                              |
|                          |                          |                                                                                                    |
|                          |                          | María<br>12:12:18/1/19                                                                                                    |
|                          |                          | Bo dia, esta primeiras páxinas son moi interesantes, e estou desexando avanzar na lectura<br>chegar ó conto que inspirou a serie! |
|                          |                          | Q                                                                                                    |
|                          |                          | Respuesta                                                                                                    |
|                          |                          | Respuesta                                                                                                    |
|                          |                          | (Enviar respuesta)                                                                                                    |
|                          | primeiro conto do libro? | primeiro conto do libro? Que                                                                                                    |

Ou ben podes responder a un comentario dun lector en concreto, premendo no símbolo que aparece debaixo do comentario ao que queres responder:

| icio |                                    | Deputación<br>DA CORUNA       |           |                                                                                                    |
|------|------------------------------------|-------------------------------|-----------|----------------------------------------------------------------------------------------------------|
|      |                                    |                               |           | ARREDOR DOS LIBROS                                                                                                    |
|      |                                    | INFORMACIÓN                   | ACTIVIDAD | LECTURAS FORO CITAS CHAT ESTADÍSTICAS                                                                                                  |
|      | < Volver                           |                               |           | An Comentó sobre Vivir sin permiso y otras historias de Oeste / Manuel Rivas                                                           |
|      | Que vos está parecendo vos suxire? | este primeiro conto do libro? | ' Que     | Que vos está parecendo este primeiro conto do libro? Que vos suxire?                                                                   |
|      |                                    |                               |           | Ø                                                                                                    |
|      |                                    |                               |           | María<br>12:12 18/1/19                                                                                                    |
|      |                                    |                               |           | Bo día, esta primeiras páxinas son moi interesantes, e estou desexando avanzar na lectura para<br>chegar ó conto que inspirou a serie! |
|      |                                    |                               |           | Ø 4                                                                                                    |
|      |                                    |                               |           | Respuesta                                                                                                    |
|      |                                    |                               |           | Respuesta                                                                                                    |
|      |                                    |                               |           | Enviar respuesta Uimplar                                                                                                    |

#### 7. Pestana Citas

Nesta pestana podes engadir citas do libro que che parezan interesantes. Para facelo, cando estés lendo no teu dispositivo, selecciona a frase que queiras compartir. Automáticamente che sairá a opción de "Compartir".

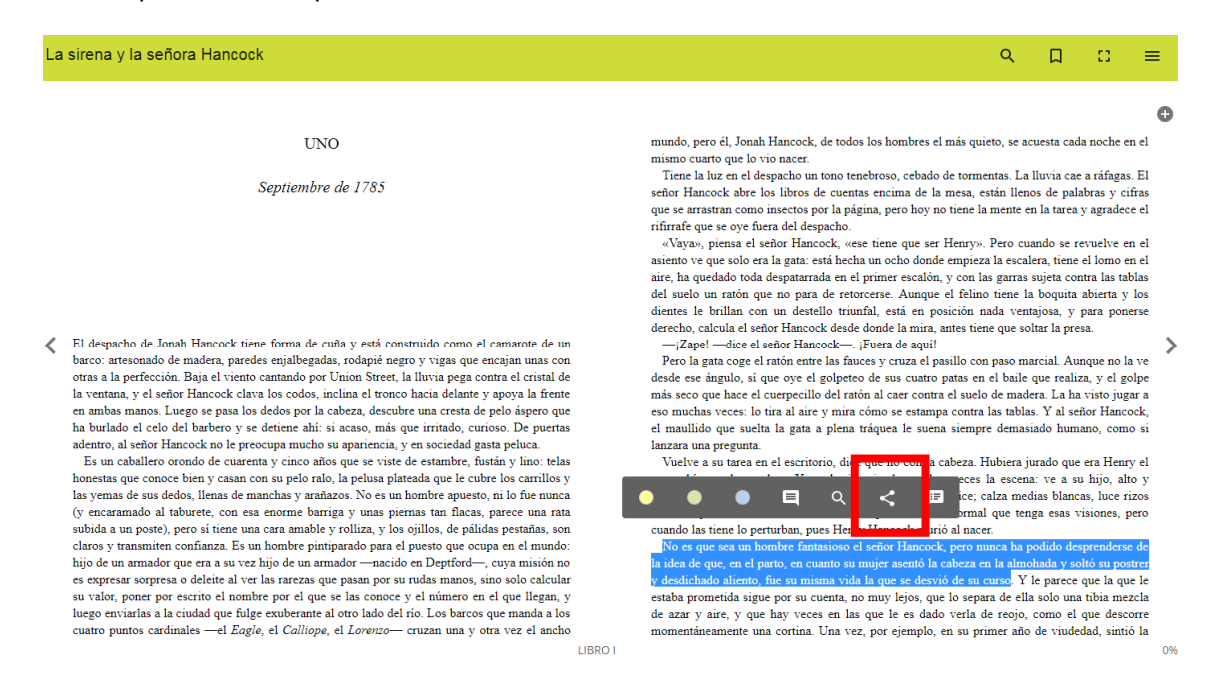

#### Preme enriba, selecciona "Club".

| La                                                                                                    | sirena y la señora Hancock                                                                                                    |                                                                                                    | ९ 🛛 ∷ ≡                                                                                                    |
|----------------------------------------------------------------------------------------------------|----------------------------------------------------------------------------------------------------|----------------------------------------------------------------------------------------------------|----------------------------------------------------------------------------------------------------|
|                                                                                                    |                                                                                                    |                                                                                                    | G                                                                                                    |
|                                                                                                    | UNO                                                                                                    |                                                                                                    | mundo, pero él, Jonah Hancock, de todos los hombres el más quieto, se acuesta cada noche en el                                                                                                    |
| <ul> <li>Septiembre de 1785</li> <li>El despacho de Jonah Hancock tiene forma de cuña y está construido como el camarote de un barco artesonado de madera, paredes enjalbegadas, todapié negro y vigas que encajan unas con otras a la perfección. Baja el viento cantando por Union Street, la Ilvius pega contra el cristal de la ventana, y el señor Hancock clava los codos, inclina el tronco hacia delante y apoya la frente</li> </ul> |                                                                                                    | iido como el camarote de un<br>vigas que encajan unas con<br>uvia pega contra el cristal de<br>tici delante y apoya la frente<br>ma cresta de pelo áspero que | Tore la luz en el despacho un toro tenebroso, cebado de tormentas. La lluvia cae a ráfigas. El señor Hancock abre los libros de cuentas encima de la mesa, están llenos de palabras y cifras que se arratran como insectos por la página, pero hoy no tiene la mente en la tarea y agradece el rifirrafa que se oye fuera del despacho.<br>«Vaya», piena el señor Hancock, «see tiene que ser Henry». Pero cuando se revuelve en el asiento ve que solo er al gata: estí hecha un ocho donde empireza la escalera, tiene el lono en el asiento ve que solo er la gata: estí hecha un ocho donde empireza la escalera, tiene el lono en el aire, ha quedado toda despatarrada en el primer escalón, y con las garras sujeta contra las tablas del suelo un ration que no para de retorcerse. Aunque el felino tiene la boquita abierta y los dentes le brillan con un destello truindi, está en posición nada ventiosa, y para ponerse derecho, calcula el señor Hancock. es proza que que! Poro la gata coge el ration entre las fauces y cuza el pasillo con paso marcial. Aunque no la ve desde ese ángulo, si que oye el golpeteo de sus cuatro patas en el baile que realiza, y el golpe más seco que hace el cuerpecillo del ration al caer contra la sublas. Y al sefor Hancock, escenta el cuento pata la cage ratio reacter a subactor tablas. Y al sefor Hancocker. |
|                                                                                                    | an control erfor barrock no le precoupa mucho su apariencia, y en<br>Es un caballero orondo de cuarenta y cinco años que se viste d<br>honestas que conoce bien y casan con su pelo ralo, la pelusa plate<br>las yemas de sus dedos, llenas de manchas y arafazos. No es un li<br>(y encaramado al tabueste, con esa enorme barriga y unas pien<br>subida a un poste), pero si tiene una cara amable y rolliza, y los si<br>claros y transmiten confianza. Es un hombre pintiparado para el<br>hijo de un armador que era a su vez hijo de un armador —macido<br>es expresar sorpresa o deleite al ver las rarezas que pasan por su<br>u valor, porte por escrito el nombre por el que se las conoce y<br>huego enviartas a la ciudad que fulge exuberante al otro lado del r<br>cuatro puntos cardinales —el <i>Eagle</i> , el <i>Calliopa</i> , el <i>Lorenzo</i> — c | Sociedad gasta peluca.<br>Enviar a<br>Club<br>Twitter<br>F Facebook<br>G+ Google+                                                                             | et maninos que socia la gala a preia traguea je sucha stempte terminado inimito, como si lanzara una pregunta. erio, dice que no con la cabeza. Hubiera jurado que era Henry el terminado inimito, como si la balancas, luce rizos e ha imaginado muchas veces la escena: ve a su hijo, alto y tarlo con una sonrisa cómplice; catza medias blancas, luce rizos e motas de polvo. No es normal que tenga esas visiones, pero ues Henry Hancock, pero nunca ha podido desprenderse de uanto su mujer asemó la cabeza en la almohada y soltó su poster uma vida la que se desvió de su curso. Y le parece que la que le cuenta, no muy lejos, que lo separa de ella solo una tiba mezcla es en las que le es dado verla de reojo, como el que descorre. Una vez, por ejemplo, en su primer año de viudedad, sintó la                                                                                                    |

Tes a opción de engadir un comentario á túa cita, para que os demáis vexan o motivo de porqué che parece interesante. A continuación, preme "Enviar", e xa se terá engadido a túa cita á pestana de Citas.

| La sirena y la señora Hancock                                                                                                    |                                                                                                    |                                                                                                    | ۹                                                                                                    |                                                                                                    | =                                                                                     |
|----------------------------------------------------------------------------------------------------|----------------------------------------------------------------------------------------------------|----------------------------------------------------------------------------------------------------|----------------------------------------------------------------------------------------------------|----------------------------------------------------------------------------------------------------|---------------------------------------------------------------------------------------|
|                                                                                                    |                                                                                                    |                                                                                                    |                                                                                                    |                                                                                                    | G                                                                                     |
| UNO<br>Septiembre de 1785                                                                                                    | mund<br>mism<br>Tie<br>señor<br>que s<br>rifira                                                          | o, pero él, Jonah Hancock, de todos los<br>o cuarto que lo vio nacer.<br>ne la luz en el despacho un tono tenebro<br>Hancock abre los libros de cuentas en<br>arrastran como insectos por la página,<br>fe que se oye fuera del despacho.                                                                                                    | hombres el más quieto, se acu<br>oso, cebado de tormentas. La ll<br>ncima de la mesa, están llenos<br>pero hoy no tiene la mente en                                                                                                    | esta cada noche e<br>uvia cae a ráfaga<br>de palabras y c<br>la tarea y agrade                                                                                                    | en el<br>15. El<br>11fras<br>ce el                                                    |
| <ul> <li>El despacho de Jonah Hancock tiene forma de cuita y barco: artesonado de madera, paredes enjalbegadas, ro otras a la perfección. Baja el viento cantando por Unic la ventana, y el señor Hancock clava los codos, inclini en amba manos. Luego en pasa los dedos por la caber ha burlado el celo del barbero y se detiene ahi: si actividade en el celo del barbero y se detiene ahi: si actividade en el celo del barbero y se detiene ahi y se detie</li></ul> | r al Club<br>iguiente campo si quieres adjuntar un comen<br><u>me</u> o significado <u>desta</u> oración | itario asociado a la selección.<br>Enviar<br>Enviar<br>Enviar<br>Ancelar<br>igues<br>Ancelar<br>igues<br>Ancelar<br>Ancelar<br>Anc | ene que ser rienty». Pero cuar<br>ocho donde empireza la escalea<br>ner escalón, y con las garras su<br>está en posición nada vena<br>de la mira, antes tiene que solt<br>ra de aquil<br>y cruza el pasillo con paso mar<br>sus cuatro patas en el baile q<br>l care contra el suelo de mader<br>o se estampa contra las tabás<br>uea le suena siempre demasia       | no se revuelve e<br>a, tiene el lomo o<br>jeta contra las ta<br>soquita abierta y<br>osa, y para por<br>tr la presa.<br>tial. Aunque no l<br>te realiza, y el g<br>a. La ha visto ju<br>Y al señor Hanc<br>do humano, con | n ei<br>en el<br>ablas<br>v los<br>herse<br>la ve<br>golpe<br>gar a<br>cock,<br>no si |
| adentro, al señor financock no le preocupa mucho su ape-<br>Es un caballero ornolo de cuarenta y cinco años que se vaste d<br>honestas que conoce bien y casan con su pelo ralo, la pelusa plan-<br>las yemas de sus dedos, llenas de manchas y arnànzos. No es un h<br>(y encaramado al tabuerte, con esa enorme barriga y unas pien<br>subida a un poste), pero si tiene una cara amable y rolliza, y los s<br>claros y transmiten confiniza. Es un hombre pintiparado para el<br>hijo de un armador que ern a su vez hijo de un armador —nacido<br>es expresar sorpresa o deleite al ver las ratezas que pasan por su<br>su valor, poner por escrito el nombre por el que se las conoce y<br>luego enviarlas a la ciudad que fulge exuberante al otro lado del t<br>cuatro puntos cardinales —el <i>Eaglia</i> , el <i>Calitope</i> , el <i>Lorenzo</i> —o                                                                                                    | inviar a<br>Club<br>Twitter<br>Facebook<br>G+ Google+                                                    | x orio, dice que<br>se ha imagin<br>larlo con una<br>e motas de p<br>ues Henry Ha<br>disioso el sel<br>unto su muje<br>cuenta, no mu<br>es en las que<br>Una vez, po                                                                                                    | no con la cabeza. Hubiera jui<br>nado muchas veces la escena:<br>sonrisa cómplice; calza medi<br>olovo. No es normal que tenga<br>mecock murió al nacer.<br>Ior Hancock; pero nunca ha por<br>raterto la cabeza en la almón<br>que se descrio de su cuno. Y le<br>y leiox, que lo separa de ella :<br>le es dado verla de reojo, c<br>ri ejemplo, en su primer año c | sdo que era Hemi<br>ve a su hijo, al<br>as blancas, luce r<br>t esas visiones,<br>dido desprenders<br>nda y soltó su po<br>parece que la qu<br>rolo una tibia me<br>omo el que desi<br>le viudedad, sint                  | ry el<br>tio y<br>rizos<br>pero<br>strer<br>ue le<br>ezcla<br>corre<br>tió la         |

Agora podes ver a túa cita na pestana Citas do club:

Manuel Rivas

| Inicio | CUE DE LECTRE CE HEORICA DA COTUNA | Deputación<br>DA CORUÑA | )         | N                                                                                                    |
|--------|------------------------------------|-------------------------|-----------|----------------------------------------------------------------------------------------------------|
|        |                                    |                         |           | ARREDOR DOS LIBROS                                                                                                    |
|        |                                    | INFORMACIÓN             | ACTIVIDAD | LECTURAS FORO CITAS CHAT ESTADÍSTICAS                                                                                                    |
| 2      |                                    |                         |           | No es que sea un hombre fantasioso el señor Hancock, pero nunca ha podido desprenderse de la id<br>(D) Encántame o significado desta oración |
| /      |                                    |                         |           | 13:23 18/1/19                                                                                                    |
|        |                                    |                         |           |                                                                                                    |
|        |                                    |                         |           |                                                                                                    |
|        |                                    |                         |           |                                                                                                    |
|        |                                    |                         |           |                                                                                                    |
|        |                                    |                         |           |                                                                                                    |
|        | LECTURAS EN ESTE CLUB              |                         |           |                                                                                                    |

Se premes enriba de calquera cita, podes comentala, polo que podes iniciar conversas sobre as citas que outros participantes compartan. Funciona igual que a pestana Foro:

| Inicio | ELE DE LECTRE CLARGE ALE CONTRA | Deputación<br>DA CORUÑA                     | )         |                                       |                                                                         |                                                                              |                                                               |                                                             | Ν                                                 |
|--------|---------------------------------|---------------------------------------------|-----------|---------------------------------------|-------------------------------------------------------------------------|------------------------------------------------------------------------------|---------------------------------------------------------------|-------------------------------------------------------------|---------------------------------------------------|
|        |                                 |                                             |           | ARREDOR                               | DOS LIB                                                                 | ROS                                                                          |                                                               |                                                             |                                                   |
|        |                                 | INFORMACIÓN                                 | ACTIVIDAD | LECTURAS                              | FORO                                                                    | CITAS                                                                        | CHAT                                                          | ESTADÍSTICAS                                                | 2                                                 |
|        | < Volver                        |                                             |           | 13:23 18/1/1                          | selec                                                                   | ccionó una cita s                                                            | obre La siren                                                 | a y la señora Hancock Im                                    | ogen Hermes Gowar                                 |
|        | No es que sea un hombre fa      | antasioso el señor Hancock<br>desta oración | . pe      | No es o<br>que, er<br>aliento<br>© Er | ue sea un homi<br>el parto, en cua<br>fue su misma v<br>icántame o sign | bre fantasioso e<br>anto su mujer a<br>vida la que se de<br>ificado desta or | l señor Hancoc<br>sentó la cabeza<br>svió de su curs<br>ación | k, pero nunca ha podido d<br>en la almohada y soltó su<br>o | esprenderse de la idea de<br>postrer y desdichado |
|        |                                 |                                             |           | Respuesta                             |                                                                         | ******                                                                       |                                                               |                                                             |                                                   |
|        |                                 |                                             |           | Respuesta                             |                                                                         |                                                                              |                                                               |                                                             |                                                   |
|        |                                 |                                             |           |                                       |                                                                         | Enviar                                                                       | respuesta                                                     | Limpiar                                                     |                                                   |

#### 8. Pestana Chat

Nesta pestana pódese conversar de xeito informal con todos os participantes, ou ben con un en concreto. Habitualmente úsase para comentar cuestións á marxe dos fíos que o moderador abre na pestana "Foro". Recomendacións doutras lecturas, experiencias con outras obras similares ou do mesmo autor... Todo aquelo que teña que ver co club e nos apeteza compartir co resto de lectores.

|                   | Deputación Ja Coruña                                                                                                    |
|-------------------|----------------------------------------------------------------------------------------------------|
|                   | ARREDOR DOS LIBROS                                                                                                    |
|                   | INFORMACIÓN ACTIVIDAD LECTURAS FORO CITAS CHAT ESTADÍSTICAS                                                                                                    |
| CHATS             | CHAT DEL CLUB                                                                                                    |
| (B) Chat del club | Ноу                                                                                                    |
| María .           | An Bos díast Chámome An e vou ser a moderadora do club de lectura virtual 12:14                                                                                                    |
| An -              | An<br>Estou a vosa disposición para calquera dúbida; estas disposición para calquera dúbida; estas disposición para calquera dúbi |
|                   | María<br>Bo día Ana, acabo de entrar nesta nova experiencia lectora da Bibliotecal, estou desexando<br>comezar e compartir esta experiencia, saúdos 😂 12:16                                                                                                    |
|                   |                                                                                                    |
|                   |                                                                                                    |

| © Envia | D |
|---------|---|
|         |   |

## 9. Pestana Estadísticas

Nesta pestana poderás controlar a porcentaxe que levas lida do libro e o tempo invertido na lectura.

Ademáis, pode haber pestanas adicionais con información sobre o autor do libro ou outras lecturas.

Biblioteca Provincial da Deputación da Coruña

# Guía breve da Ebibliodacoruna Club Lector

www.ebibliodacorunaclub.odilotk.es

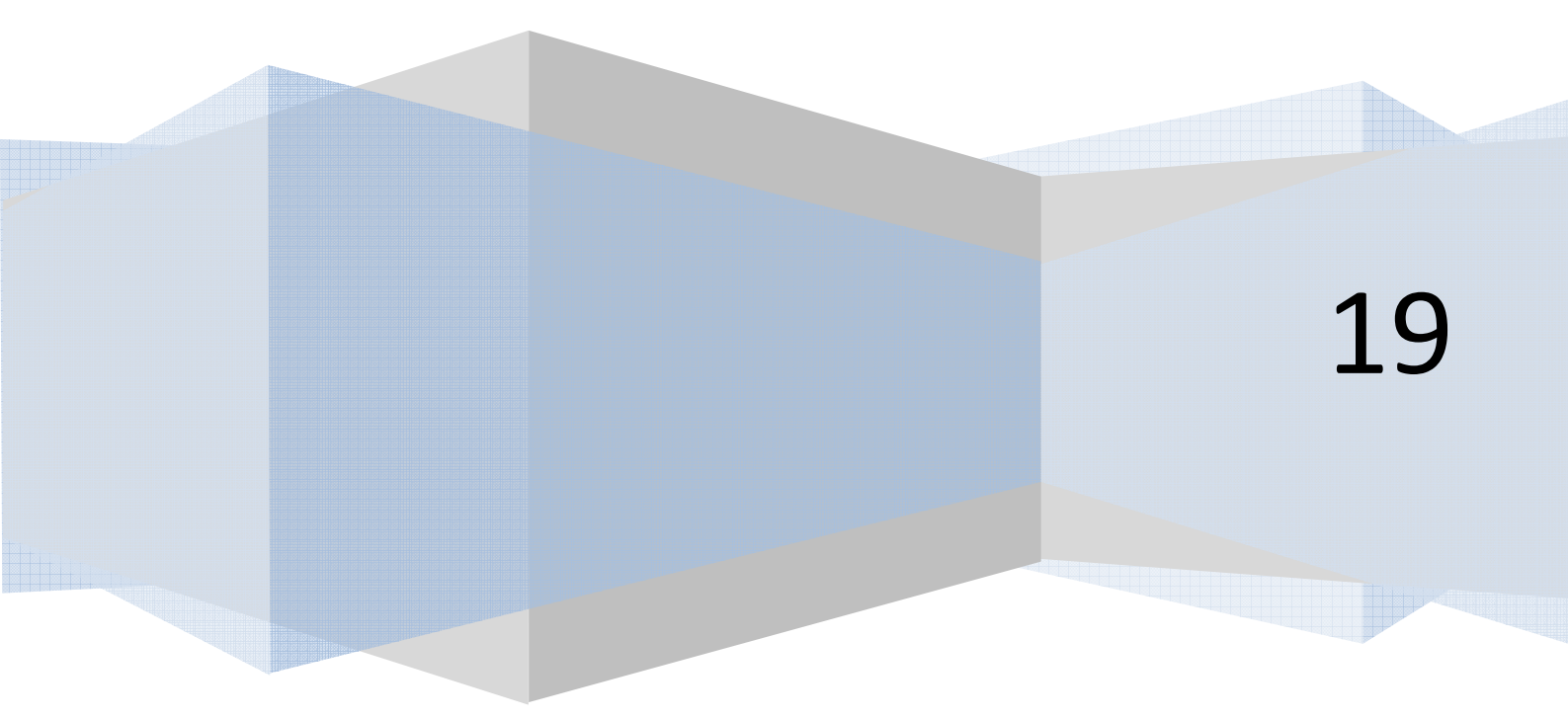

EbibiodaCoruna Club Lector é un espazo en liña para ler, comentar e compartir lecturas, tanto en castelán como de autores galegos, tendo en conta a actualidade, intereses e gustos dos participantes.

O club divídese en dúas salas, "Arredor dos libros" dedicado a escritores galegos, e "Compartiendo lecturas", no que se percorren libros de variada temática e de actualidade en castelán.

Está moderado por unha persoa cualificada con moitos anos de experiencia moderando clubs de lectura e impartindo clases de español e galego.

¿Úneste?

## 1. Cómo acceder a EbibliodaCoruna Club Lector.

Para acceder só precisas cumprir os seguintes requerimentos:

- Estar de alta na plataforma de préstamo dixital EbibliodaCoruna. Date de alta aquí de balde: <u>http://deputaciondacoruna.tubiblioweb.com/alta-no-prestamo-electronico/</u>
- Ter un dispositivo para ler con acceso á Internet: móbil, ordenador, tableta...

Se as cumpres, accede ao club lector nesta ligazón: <u>https://ebibliodacorunaclub.odilotk.es</u>

Identifícate coas túas claves da EbibliodaCoruna no apartado "Iniciar sesión":

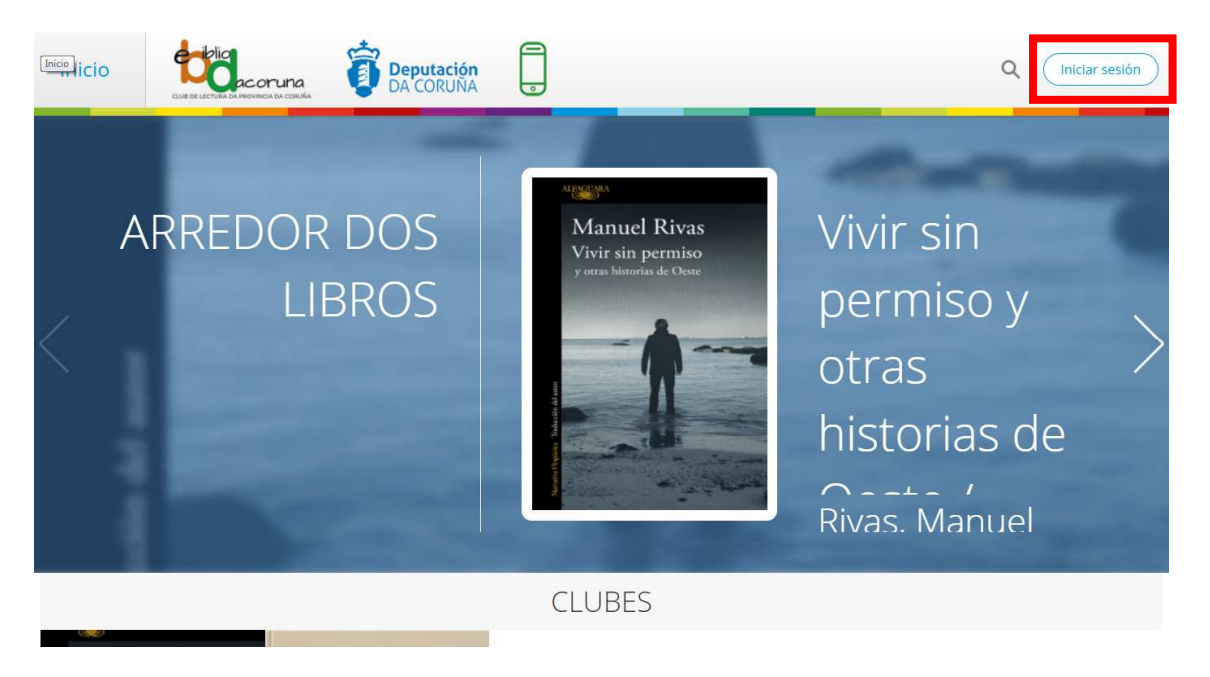

Se non as lembras, podes recuperalas nun momento desde o apartado de identificación na EbibliodaCoruna:

| Deputación<br>DA CORUNA<br>Introduce     IE     Buscar por título, autor e demáis     Buscar     Avanzada                                                                         | bd     | Deputación<br>DA CORUÑA<br>Parte response                                                                                | E ▼ Buscar por título, autor e demái | 6 Buscar Avanzada                    | Onta Info | Axuda |
|----------------------------------------------------------------------------------------------------|--------|----------------------------------------------------------------------------------------------------|--------------------------------------|--------------------------------------|-----------|-------|
| Inicio > Conta > Mantificación       Iniciar sessión       Correo electrónico       Chave de acceso       Lembrar credenciais       Lembrar credenciais       Lembrar credenciais | Inicio | a > Conta > Identificación<br>Inician<br>Correo electrónico<br>Chave de acceso<br>Chave de acceso<br>Lembrar credenciais | * sesión                             | Ola, benvida á<br>biblioteca dixital |           |       |

Unha vez dentro, se queres cambiar o nome co que te identificas para as demáis persoas participantes no club, podes facelo premendo no teu nome, e logo en "Axustes". Aí podes cambiar o nome co que participas no club e a imaxe, se o desexas.

#### 2. Cómo unirte a un club

Na páxina de inicio tes os dous clubs dispoñibles. Debaixo de cada un dos clubes tes un botón de "Seguir". Elixe aquel que queiras seguir e preme. Automáticamente pasará a aparecer o símbolo que indica que xa estás no club.

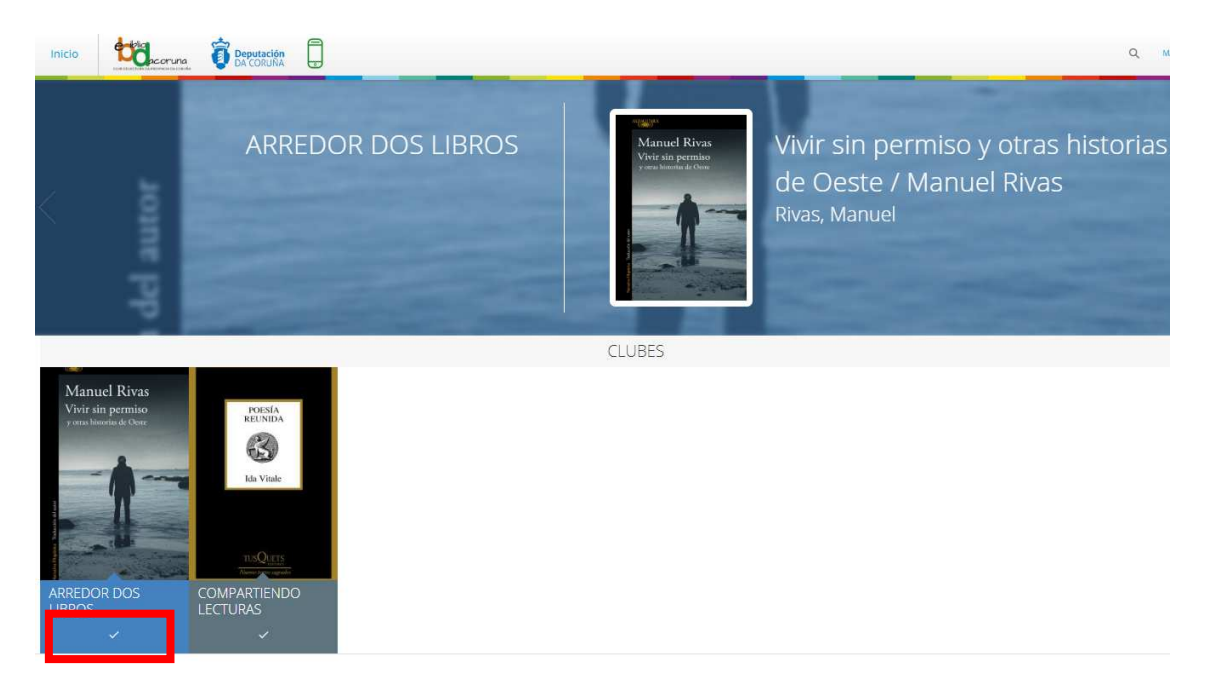

Se queres ver a información e as lecturas do club antes de decidir se queres seguir ese club ou non, podes pulsar encima da portada de cada club para despregar a información:

|                                                                                                    | ARREDOR DOS LIBROS                                                                                                    |
|----------------------------------------------------------------------------------------------------|----------------------------------------------------------------------------------------------------|
|                                                                                                    | INFORMACIÓN LECTURAS                                                                                                    |
| ALEAGUARA                                                                                                    | Arredor dos libros                                                                                                    |
| Manuel Rivas                                                                                                    | Creado el 15 de enero de 2019                                                                                                    |
| Vivir sin permiso<br>y otras historias de Oeste                                                                                                    | Presentamos este lugar de encontro dos que somos apalxonados pola lectura, onde compartiremos a partires do 11 de febreiro un camiño que<br>nos levará a coñecer obras de escritores galegos e intercambiar as nosas impresións e opinións. |
|                                                                                                    | Sen desprazamentos, desde calquera lugar a calquera hora e de balde, atoparémonos virtualmente para desfrutar das obras programadas.                                                                                                    |
|                                                                                                    | Lectures                                                                                                    |
|                                                                                                    | remeneeren<br>"Wivir sen permiso e outras historias do Oeste", de Manuel Rivas.                                                                                                    |
| 1 Takudé                                                                                                    | "A memoria da cholva", de Fedro Feljoo.                                                                                                    |
|                                                                                                    | "Insolación", de Emilia Pardo Bazán.                                                                                                    |
| A Contraction of the second second se |                                                                                                    |
|                                                                                                    | Para participar necesitas:                                                                                                    |
| LECTURAS EN ESTE CLUB                                                                                                    | - Estar de alta na EbibliodaCoruna. Date de alta aquí.                                                                                                    |
| Manuel Rivas Vrife tils presides Vrife tils presides Vrife tils pr | Ter un dispositivo para ler (ordenador, tableta, môbil).                                                                                                    |
| 3 X                                                                                                    | - Seguir o club.                                                                                                    |
|                                                                                                    | Prestarte desde a pestana "Lecturas" o libro que se está lendo, ou ben telo en papel.                                                                                                    |
|                                                                                                    | Atendemos as túas dúbidas sobre o funcionamento do club por correo biblioteca.info@dacoruna.gal e por teléfono 961 080 176.                                                                                                    |

## 3. Pestana de Información

Nesta pestana de información atoparás unha somera descrición do club e a información necesaria para o seguimento do club e para prestar o libro. Ademáis, tamén tes o contacto para facernos chegar as túas dúbidas respecto ao funcionamento da plataforma.

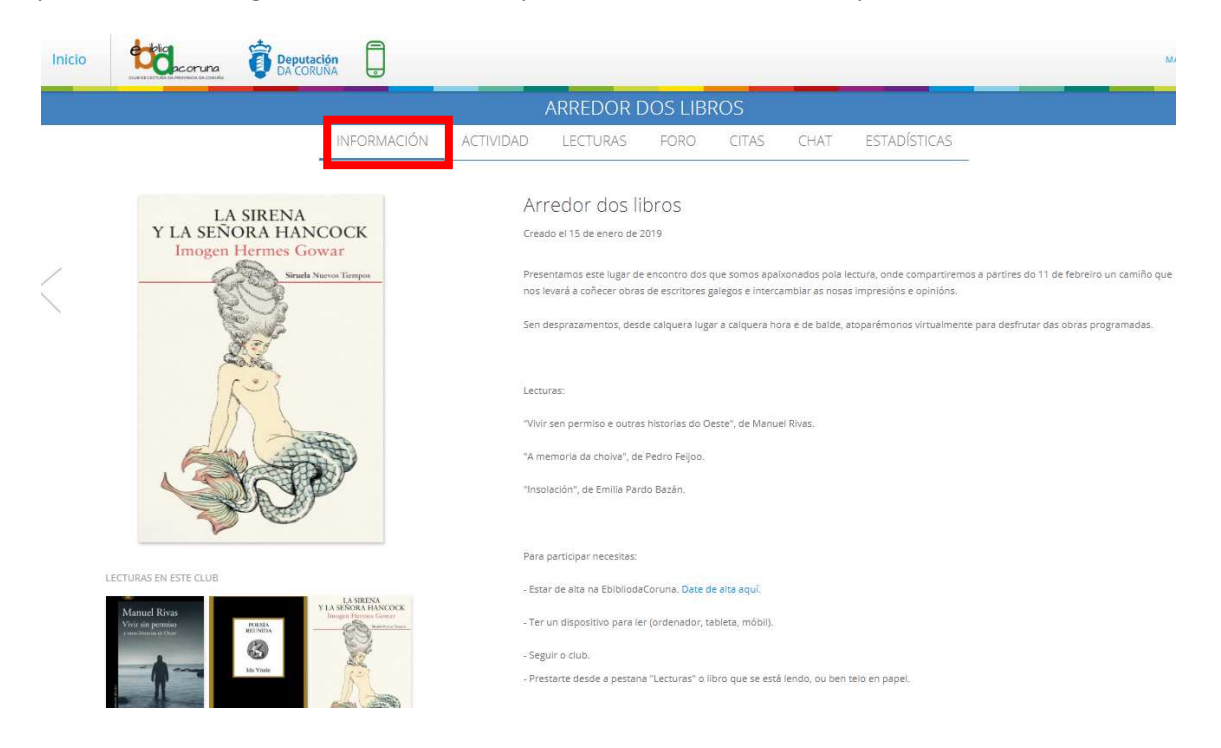

#### 4. Pestana de Lecturas – Cómo prestar e ler o libro

Na pestana de Lecturas podes ver a descrición do libro que se está lendo nese momento no club, ver qué outros libros se van ler, e podes prestar o libro desde o botón "Prestar":

|    |                                                         | ARREDOR DOS LIBROS                                                                                                    |
|----|---------------------------------------------------------|----------------------------------------------------------------------------------------------------|
|    | INFORMACIÓN                                             | ACTIVIDAD LECTURAS FORO CITAS CHAT ESTADÍSTICAS                                                                                                    |
| <  | LA SIRENA<br>Y LA SENORA HANCOCK<br>Imogen Hermes Gowar | La sirena y la señora Hancock Imogen Hermes Gowar<br>Hermes Gowar, Imogen<br>17 ene. 2019<br>25 e<br>Corrienta la lectura<br>Termino la lectura<br>Termino la lectura                                                                                                    |
| LE |                                                         | Cortesanas, sirenas, ambiciones, naufragios La mejor novela sobre el siglo XVIII desde el siglo XVIII. Londres, septembre de 1785. Uno de los<br>capitanes del armador Jonah Hancock llama con urgencia as u puera en mitad de la noche para comunicarle la increbier noticia de que ha<br>vendido su barco a camito de algo abosituamente execpcioniar el outerpo direcado de una pequeña sirena. El rumor se propaga como la pôvor<br>desde los astilleros y los burdeles hasta los cafés y los salones nobillarios; todo el mundo quiere ver la recién descubierta maravilla. El encuent<br>del señor Hancock con Angelica Neal, la cortesana más deseable y cotatado de la cludad, marcará el nuevo numo de sus vidas. "Dónde los<br>llevarás su ambición en una época de limprobables ascensos sociales? y donáré escapar la poder de aniquilación que, según dicen, posea la<br>mitita o ristura marina?Esta esplóndida novela, una gioriosa y sensual inmersión en te época georgiana, es un hatoria de produjor y naufragi<br>de sentimientos, curiosidades e intrigas, tan exquisitamente ejecutada que, desde la primera página, su irresistible y seductor canto nos arrast<br>sin meredio, hacia sus misterioas profundidadesetaje ne este libro mucho que morder y saborear, todo presentado con un sorprendente<br>ingenio y un genuino talento para el espectáculo». The Guardian |

Unha vez que premas en Prestar, vas ter a opción de "Leer" (en liña) ou "Descargar" (para descargalo no teu dispositivo e ler sen conexión a Internet).

|                                                          |                                              |                                                                   | ARREDOR [                                                                                                    | DOS LIBF                                                                                                    | ROS                                                                                                    |                                                                                                    |                                                                                                    |                                                                                                    |
|----------------------------------------------------------|----------------------------------------------|-------------------------------------------------------------------|----------------------------------------------------------------------------------------------------|----------------------------------------------------------------------------------------------------|----------------------------------------------------------------------------------------------------|----------------------------------------------------------------------------------------------------|----------------------------------------------------------------------------------------------------|----------------------------------------------------------------------------------------------------|
|                                                          | INFORMACIÓN                                  | ACTIVIDAD                                                         | LECTURAS                                                                                                    | FORO                                                                                                    | CITAS                                                                                                    | CHAT                                                                                                    | ESTADÍSTICAS                                                                                                    |                                                                                                    |
| LA SIRENA<br>Y LA SEÑORA HANCO<br>Imogen Hermes Gowa     | OCK<br>r                                     | La<br>Her                                                         | sirena y la<br>mes Gowar, Imo                                                                                                    | señora H<br>ogen 🤜                                                                                                    | lancock                                                                                                    | Imoger                                                                                                    | Hermes Gowar                                                                                                    |                                                                                                    |
|                                                          |                                              | Ē                                                                 | Devolver prést                                                                                                    | amo (I                                                                                                    | +)<br>1 Leer) (                                                                                                    | Corrienza la                                                                                                    | ectura<br>Termina la lectura<br>gar                                                                                                    |                                                                                                    |
| LECTURAS EN ESTE CLUB<br>Variad agrando<br>Vor de gandoo | LA SERVA<br>REORA HANCOCK<br>gri Henna Gover | Cort<br>capit<br>venc<br>desc<br>ileva<br>mitit<br>de si<br>sin r | esanas, sirenas, ambic<br>anes del armador Jon<br>ido su barco a cambic<br>eñor Hancock con Any<br>rá su ambición en une<br>a criatura marina?Est<br>entimientos, curiosida<br>emedio, hacia sus mis | iones, naufragio<br>ah Hancock Ilam<br>o de algo absolu<br>urdeles hasta lo<br>gelica Neal, la co<br>época de impri<br>a espléndida no<br>des e intrigas, ta<br>teriosas profuno | os La mejor n<br>na con urgencia<br>tamente excep<br>s cafés y los sal<br>ortesana más d<br>obables ascens<br>vela, una gloric<br>an exquisitame<br>didades«Hay | ovela sobre el s<br>a a su puerta en<br>cional: el cuerp<br>lones nobiliario<br>eseable y cotiza<br>los sociales? ¿Y<br>isa y sensual ini<br>nte ejecutada q<br>en este libro m | igio XVIII desde el siglo XVIII. Lon<br>mitad de la noche para comunic<br>o disecado de una pequeña siren<br>s; todo el imundo quiere ver la re<br>da de la ciudad, marcará el nuev<br>podrán escapar al poder de aniq<br>mersión en la época georgiana, e<br>ue, edsed la primera página, su<br>u.cho que morder y saborear, tod | dres, septembre de 1785. Uno de los<br>arte la increible noticia de que ha<br>El rumor se propaga como la pólvo<br>cién descubierta maravilla. El encuent<br>uitación que, según dicen, posee la<br>su na historia de prodigios y neutragio<br>resistible y seductor canto nos a rrast<br>o presentado con un sorprendente |

En adiante, a lectura sincronízase coa EbibliodaCoruna, polo que cando queiras ler este libro podes facelo entrando na páxina web do Club, ou ben na páxina web da EbibliodaCoruna, ou ben na Odilo App se a tes instalada nos teus dispositivos.

#### 5. Pestana Actividad

Nesta pestana, que só é informativa, atoparás un resumo de toda a actividade que tivo o club, nunha liña temporal: comentarios, participación no chat, fitos temporais que estableza o moderador, etc. Podes elixir ver a actividade de todo o club, ou ben dunha lectura en concreto, seleccionando no despregable:

| cio                |                   | runa<br>M DA CORU                               | ción                     |                    |         |                |               |              |  |
|--------------------|-------------------|-------------------------------------------------|--------------------------|--------------------|---------|----------------|---------------|--------------|--|
| ARREDOR DOS LIBROS |                   |                                                 |                          |                    |         |                |               |              |  |
|                    |                   | INFORMACIÓN                                     | ACTIVIDAD                | LECTURAS           | FORO    | CITAS          | CHAT          | ESTADÍSTICAS |  |
|                    |                   |                                                 |                          | Todo el            | club 🗸  |                |               |              |  |
|                    | Ro día esta pri   | Vivir sin pe<br>meiras návinas son mol interesa | 18/1/19 12:12            | María comentó      |         |                |               |              |  |
|                    | 00 010, C3(0 p) 1 | nerus pontas son mor meres                      | nici, e citos sectorio o | and a rectard pro- |         |                |               |              |  |
|                    |                   |                                                 |                          |                    | Nu 🥬 Nu | evo comentario | 18/1/19 12:10 | 1            |  |

#### 6. Pestana Foro

Aquí a persoa que modera o club abrirá diferentes conversas ou fíos. Deste esta pestana podes ver todos os fíos que abreu sobre a lectura.

| CLUB DE LECTURA DA                                          | acoruna Deputad<br>Mervincia da cobula    | ión<br>JÑA 💽 |                  |               |                 | _               |                     |
|-------------------------------------------------------------|-------------------------------------------|--------------|------------------|---------------|-----------------|-----------------|---------------------|
|                                                             | INFORMACIÓN                               | ACTIVIDAD    | LECTURAS         | FORO          | CITAS           | CHAT            | ESTADÍSTICAS        |
| ALEAGL?<br>Ma                                               | anuel Rivas                               |              | Que vos<br>An    | está pareceno | lo este primeii | ro conto do lib | ro? Que vos suxire? |
| Viv<br>y otr                                                | rir sin permiso<br>ras historias de Oeste |              | Crear nuevo hilo | -             |                 |                 |                     |
|                                                             |                                           |              | Marcar como priv | ado           |                 |                 |                     |
| in the subscript of the                                     |                                           |              |                  |               | Añadir          |                 | piar                |
| LECTURAS EN E                                               | STE CLUB                                  |              |                  |               |                 |                 |                     |
| Marruel Rivas<br>Vivir sia permisso<br>como disectore l'uso | AVERA<br>RELIVIOLATION                    | к<br>—       |                  |               |                 |                 |                     |

Para entrar na conversa e responder aos fíos, preme naquel que che interese, e despregarase a conversa:

| Inicio |                                                    | oruna<br>ca da conuía                 | ión<br>INA 💿 |           |                                  |                                    |                                     |                                                  |                |
|--------|----------------------------------------------------|---------------------------------------|--------------|-----------|----------------------------------|------------------------------------|-------------------------------------|--------------------------------------------------|----------------|
|        |                                                    |                                       |              | ARREDOR   | DOS LIBI                         | ROS                                |                                     |                                                  |                |
|        |                                                    | INFORMACIÓN                           | ACTIVIDAD    | LECTURAS  | FORO                             | CITAS                              | CHAT                                | ESTADÍSTICAS                                     |                |
|        | < Volver                                           |                                       |              | An Com    | nentó sobre Vi                   | vir sin permiso                    | ) y otras histor                    | rias de Oeste / Manuel F                         | livas          |
| Γ      | Que vos está po<br>libro? Que vos<br>12:10 18/1/19 | arecendo este primeiro cor<br>suxire? | ito do       | Que vos   | está parecendo                   | o este primeiro                    | conto do libro?                     | Que vos suxire?                                  |                |
|        |                                                    |                                       |              |           | María                            |                                    |                                     |                                                  | Ø              |
|        |                                                    |                                       |              |           | 12:12 18/1/19                    |                                    |                                     |                                                  |                |
|        |                                                    |                                       |              |           | Bo día, esta p<br>lectura para c | rimeiras páxina<br>hegar ó conto c | s son moi inter<br>que inspirou a s | esantes, e estou <mark>d</mark> esexan<br>serie! | ido avanzar na |
|        |                                                    |                                       |              |           |                                  |                                    |                                     |                                                  | 00             |
|        |                                                    |                                       |              | Respuesta |                                  |                                    |                                     |                                                  |                |
|        |                                                    |                                       |              | Respuesta |                                  |                                    |                                     |                                                  |                |

Podes responder en xeral á conversa escribindo no recadro en branco e pulsando en "Enviar respuesta":

|                          |                          | ARREDOR DOS LIBROS                                                                                                    |
|--------------------------|--------------------------|----------------------------------------------------------------------------------------------------|
| INFURIMACIÓN             | ACTIVIDAD                | LECTURAS FORO CITAS CHAT ESTADÍSTICAS                                                                                             |
|                          |                          | An Comentó sobre Vivir sin permiso y otras historias de Oeste / Manuel Rivas                                                      |
| primeiro conto do libro? | Que                      | Que vos está parecendo este primeiro conto do libro? Que vos suxire?                                                              |
|                          |                          |                                                                                                    |
|                          |                          | María<br>12:12:18/1/19                                                                                                    |
|                          |                          | Bo dia, esta primeiras páxinas son moi interesantes, e estou desexando avanzar na lectura<br>chegar ó conto que inspirou a serie! |
|                          |                          | Q                                                                                                    |
|                          |                          | Respuesta                                                                                                    |
|                          |                          | Respuesta                                                                                                    |
|                          |                          | (Enviar respuesta)                                                                                                    |
|                          | primeiro conto do libro? | primeiro conto do libro? Que                                                                                                    |

Ou ben podes responder a un comentario dun lector en concreto, premendo no símbolo que aparece debaixo do comentario ao que queres responder:

| icio |                                    | Deputación<br>DA CORUNA       |           |                                                                                                    |
|------|------------------------------------|-------------------------------|-----------|----------------------------------------------------------------------------------------------------|
|      |                                    |                               |           | ARREDOR DOS LIBROS                                                                                                    |
|      |                                    | INFORMACIÓN                   | ACTIVIDAD | LECTURAS FORO CITAS CHAT ESTADÍSTICAS                                                                                                  |
|      | < Volver                           |                               |           | An Comentó sobre Vivir sin permiso y otras historias de Oeste / Manuel Rivas                                                           |
|      | Que vos está parecendo vos suxire? | este primeiro conto do libro? | ' Que     | Que vos está parecendo este primeiro conto do libro? Que vos suxire?                                                                   |
|      |                                    |                               |           | Ø                                                                                                    |
|      |                                    |                               |           | María<br>12:12 18/1/19                                                                                                    |
|      |                                    |                               |           | Bo día, esta primeiras páxinas son moi interesantes, e estou desexando avanzar na lectura para<br>chegar ó conto que inspirou a serie! |
|      |                                    |                               |           | Ø 4                                                                                                    |
|      |                                    |                               |           | Respuesta                                                                                                    |
|      |                                    |                               |           | Respuesta                                                                                                    |
|      |                                    |                               |           | Enviar respuesta Uimplar                                                                                                    |

#### 7. Pestana Citas

Nesta pestana podes engadir citas do libro que che parezan interesantes. Para facelo, cando estés lendo no teu dispositivo, selecciona a frase que queiras compartir. Automáticamente che sairá a opción de "Compartir".

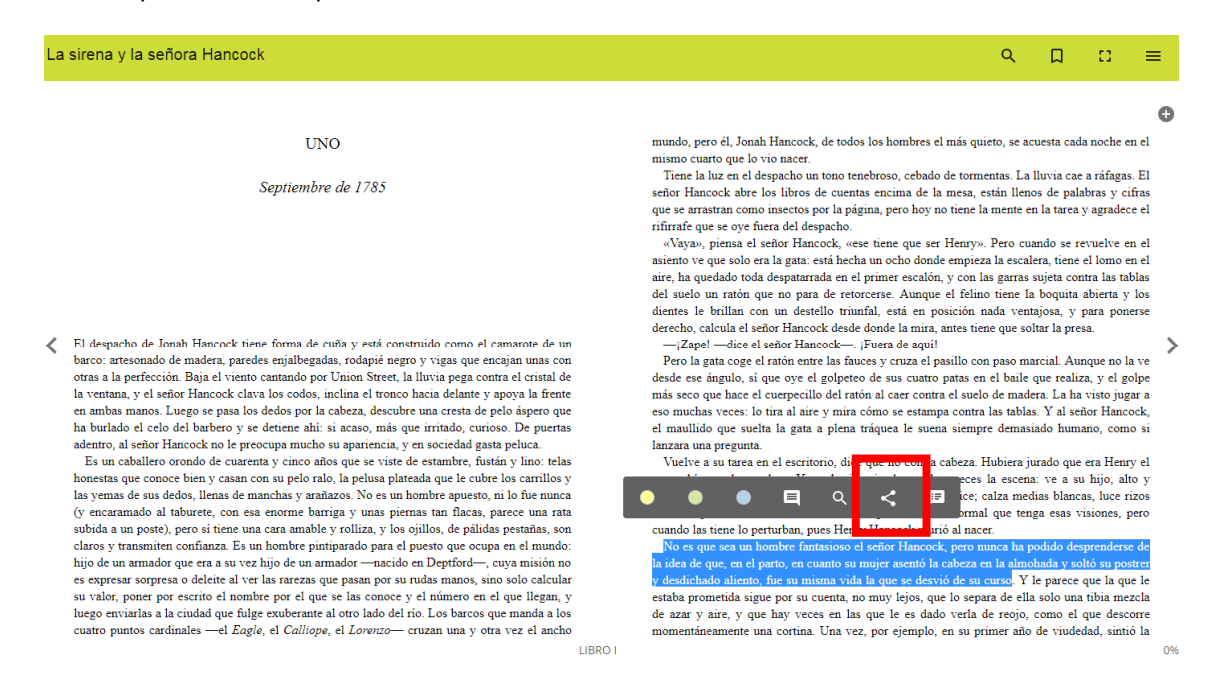

#### Preme enriba, selecciona "Club".

| La | sirena y la señora Hancock                                                                                                    |                                                                                                    | ୍ ଘ ଅ ≡                                                                                                    |   |
|----|----------------------------------------------------------------------------------------------------|----------------------------------------------------------------------------------------------------|----------------------------------------------------------------------------------------------------|---|
|    |                                                                                                    |                                                                                                    |                                                                                                    | 0 |
|    | UNO                                                                                                    |                                                                                                    | mundo, pero él, Jonah Hancock, de todos los hombres el más quieto, se acuesta cada noche en el                                                                                                    |   |
| <  | Septiembre de 1785<br>El despacho de Jonah Hancock tiene forma de cuña y está constru<br>barco: artesonado de madera, paredes enjalbegadas, rodapié negro y                                                                                                    | do como el camarote de un<br>vigas que encajan unas con                                                                                                    | mismo cuarto que lo vio nacer.<br>Trene la luz en el despacho un tono tenebroso, cebado de tormentas. La lluvia cae a ráfagas. El<br>señor Hancock abre los libros de cuentas encima de la mesa, están llenos de palabras y cifras<br>que se atrastran como insectos por la página, pero hoy no tiene la mente en la tarea y agradece el<br>rifurrafe que se oys énera del despacto.<br>«Vaya», piensa el señor Hancock, «ses tiene que ser Henry». Pero cuando se revuelve en el<br>asiento ve que solo era la gata: está hecha un ocho donde empieza la escalera, tiene el lomo en el<br>airer, ha quedado toda despatarrada en el primer escalón, y con las garras sujeta contra las tablas<br>del suelo un ratón que no para de retorcerse. Aunque el felino tiene la boquita abierta y los<br>dientes le brillan con un destello trimfal, está en posición nada ventijosa, y para ponerse<br>derecho, calcula el señor Hancock- «Juenca de aquil<br>Pero la gata coge el ratón entre las frances y cruza el pasillo con paso marcial. Aunque no la ve | > |
|    | otras a la perfección. Baja el viento cantando por Union Steet, la Il<br>la ventana, y el señor Hancock clava los codos, inclina el tronco ha<br>en ambas manos. Luego se pasa los dedos por la cabeza, descubre u<br>ha butado el celo del barbero y se detane ahí: si acaso, más que a<br>deatrot, al señor Hancock no be preocupa mucho su apariencia, y en<br>Es un caballero orondo de cuarenta y cinco años que se viste d<br>honestas que conoce bien y casan con su pelo ralo, la pelusa plat<br>has vemas de sus dedos, Henas de manchas y arañzos. No es un h | ivia pega contra el cristal de<br>ia delante y apoya la frente<br>na cresta de pelo áspero que<br>ritado, curioso. De puertas<br>sociedad gasta peluca.<br>Enviar a | <ul> <li>desde ese ángulo, si que oye el golpetto de sus cuatro patas en el baile que realiza, y el golpete más seco que hace el cuerpecillo del ratón al caer contra el suelo de madera. La ha visto jugar a eso muchas veces: lo tira al aire y mira cómo se estampa contra las tablas. Y al señor Hancock, el maulido que suelta la gata a plena tráquea le suena siempre demasiado humano, como si lanzara una pregunta.</li> <li>brio, dice que no con la cabeza. Hubiera jurado que era Henry el se ha imaginado muchas veces la escena: ve a su hijo, alto y iarlo con una sorniza cómplice, calza medias blancas, luce rizos</li> </ul>                                                                                                    |   |
|    | (y encaramado al taburete, con esa enorme barriga y unas pien<br>subida a un poste), pero sí tiene una cara amable y rolliza, y los o                                                                                                    | Club                                                                                                    | e motas de polvo. No es normal que tenga esas visiones, pero<br>ues Henry Hancock murió al nacer.                                                                                                    |   |
|    | claros y transmiten confianza. Es un hombre pintiparado para el<br>hijo de un armador que era a su vez hijo de un armador —nacido                                                                                                    | y Twitter                                                                                                    | nasioso el señor Hancock, pero nunca ha podido desprenderse de<br>uanto su mujer asentó la cabeza en la almohada y soltó su postrer                                                                                                    |   |
|    | es expresar sorpresa o delette al ver las rarezas que pasan por su<br>su valor, poner por escrito el nombre por el que se las conoce y<br>luego enviatlas a la ciudad que fulge exuberante al otro lado del r                                                                                                    | Facebook                                                                                                    | isma vida la que se desvió de su curso. Y le parece que la que le<br>cuenta, no muy lejos, que lo separa de ella solo una tibia mezcla<br>es en las que le es dado verta de regie como el que descarer                                                                                                    |   |
|    | cuatro puntos cardinales —el Eagle, el Calliope, el Lorenzo— e                                                                                                    | G+ Google+                                                                                                    | . Una vez, por ejemplo, en su primer año de viudedad, sintió la                                                                                                    |   |

Tes a opción de engadir un comentario á túa cita, para que os demáis vexan o motivo de porqué che parece interesante. A continuación, preme "Enviar", e xa se terá engadido a túa cita á pestana de Citas.

| La sirena y la señora Hancock                                                                                                    |                                                                                                    | ୍ ଘ ଅ ≡                                                                                                    | l |
|----------------------------------------------------------------------------------------------------|----------------------------------------------------------------------------------------------------|----------------------------------------------------------------------------------------------------|---|
|                                                                                                    |                                                                                                    | e                                                                                                    |   |
| UNO<br>Septiembre de 1785                                                                                                    | mundo, pero él, Jonah F<br>mirmo cuarto que lo vio<br>Tiene la luz en el desp<br>señor Hancock abre los<br>que se arrastran como in<br>rifirrafe que se oye fue-<br>ción de la como in | Jancock, de todos los hombres el más quieto, se acuesta cada noche en el<br>o nacer.<br>Jacho un tono tenebroso, cebado de tormentas. La lluvia cae a ráfagas, El<br>i libros de cuentas encima de la mesa, estim llenos de palabras y cifras<br>sectos por la página, pero hoy no tiene la mente en la tarea y agradece el<br>a del despucho.                                                                                                    |   |
| <ul> <li>Fil despacho de Jonah Hancock tiene forma de cuña ;<br/>barco: artesonado de madera, paredes enjalbegadas, ro<br/>otras a la perfección. Baja el viento cantando por Unio<br/>la ventana, y el señor Hancock clava los codos, inclin<br/>en amba manos. Luego se pasa los dedos por la caber<br/>ha buriado el celo del babero y se detiene ahi: si act<br/>el control de la control de la caber de la control de la control de la</li></ul> | • al Club<br>guiente campo si quieres adjuntar un comentario asociado a<br><u>ne</u> o significado <u>desta</u> oración                                                                | <ul> <li>an och ofnade empieza la escalera, time d lomo en el<br/>un ocho donde empieza la escalera, time d lomo en el<br/>umer escalón, y con las garras sujeta contra las tablas<br/>rates. Aunque el felino tiene la boquita abierta y los<br/>al, está en posición nada ventajosa, y para ponerse<br/>londe la mira, antes tiene que soltar la presa-<br/>tuera de aquíl<br/>s y cruza el posillo con paso marcial. Aunque no la ve<br/>de sus cuatro patas en el baile que realiza, y el golpe<br/>i al care contra el suelo de madera. La ha visto jugar a<br/>mo se estama contra la stablas. Y al señor Hancock,<br/>inos se estama contra las tablas. Y al señor Hancock,<br/>avance las unas estempre demasiado humano, como si<br/>si estante el suena siempre demasiado humano, como si</li> </ul> |   |
| adentro, al señor Hancock no le procoupa mucho su ad-<br>Es un cabiliero ornolo de curarent y cinco años que se viste d<br>honestas que conoce bien y casan con su pelo ralo, la pelusa plate<br>las yernas de sus dedos, llenas de manchas y arañazos. No es un<br>(y encaramado al taburec, con esa enorme barriga y unas pien<br>subida a un posto), pero sí tiene una cara amable y rolliza, y los «<br>claros y transmiten confianza. Es un hombre pintiparado para el ;<br>hijo de un armador que era a su vez hijo de un armador — mando<br>es expresar sorpresa o deletie al ver las rarezas que pasan por su<br>su valor, poner por escuto el nombre por el que se las conoce y<br>luego enviarlas a la ciudad que fulge exuberante al otro lado del t<br>cuatro puntos cardinales —el <i>Bagle</i> , el <i>Calilope</i> , el <i>Lorenzo</i> — c                                                                                                    | nviar a<br>Club<br>Twitter<br>Facebook<br>G+ Google+                                                                                                    | Prio, dice que no con la cabeza. Hubiera jurado que era Henry el<br>se ha imaginado muchas veces la escena: ve a su hijo, alto y<br>farlo con una sonrisa cómplice; calza medias blancas, luce rizzos<br>e motas de polvo. No es normal que tenga esas visiones, pero<br>ues Henry Hancock murió al nace:<br>distoso el señor Hancock, pero nunca ha podido desprenderse de<br>nun vida la que se desvió de un curso. Y le parcec que la que le<br>ruena no muy lejos, que lo separa de ella solo un tubia mexcla<br>es en las que le es dado verla de reojo, como el que descorre<br>Una vez, por ejemplo, en su primer año de vudedad, sinto la                                                                                                    |   |

Agora podes ver a túa cita na pestana Citas do club:

Manuel Rivas

| Inicio  | tue or uncorruna      | Deputación<br>DA CORUÑA |           |               |                                           |                                              |                     |                                       | N                     |
|---------|-----------------------|-------------------------|-----------|---------------|-------------------------------------------|----------------------------------------------|---------------------|---------------------------------------|-----------------------|
|         |                       |                         |           | ARREDOR       | DOS LIBI                                  | ROS                                          |                     |                                       |                       |
|         |                       | INFORMACIÓN             | ACTIVIDAD | LECTURAS      | FORO                                      | CITAS                                        | CHAT                | ESTADÍSTICAS                          | _                     |
| 9<br>39 |                       |                         | 1         | No es que     | <b>sea un hombre</b><br>itame o significa | e <b>fantasioso el</b> s<br>ado desta oració | <b>señor Hancoc</b> | k, pero nunca <mark>h</mark> a podido | desprenderse de la id |
| /       |                       |                         |           | 13:23 18/1/19 |                                           |                                              |                     |                                       | Ū                     |
|         |                       |                         |           |               |                                           |                                              |                     |                                       |                       |
|         |                       |                         |           |               |                                           |                                              |                     |                                       |                       |
|         |                       |                         |           |               |                                           |                                              |                     |                                       |                       |
|         |                       |                         |           |               |                                           |                                              |                     |                                       |                       |
|         |                       |                         |           |               |                                           |                                              |                     |                                       |                       |
|         |                       |                         |           |               |                                           |                                              |                     |                                       |                       |
|         | LECTURAS EN ESTE CLUB |                         |           |               |                                           |                                              |                     |                                       |                       |

Se premes enriba de calquera cita, podes comentala, polo que podes iniciar conversas sobre as citas que outros participantes compartan. Funciona igual que a pestana Foro:

| Inicio |                            | Deputación<br>DA CORUÑA                                                                          | )         |             |           |                                                                                                    |                       |                       |                    |    |  |  |
|--------|----------------------------|--------------------------------------------------------------------------------------------------|-----------|-------------|-----------|----------------------------------------------------------------------------------------------------|-----------------------|-----------------------|--------------------|----|--|--|
|        |                            |                                                                                                  |           | ARREDOF     | R DOS LIB | ROS                                                                                                    |                       |                       |                    |    |  |  |
|        |                            | INFORMACIÓN                                                                                      | ACTIVIDAD | LECTURAS    | FORO      | CITAS                                                                                                    | CHAT                  | ESTADÍSTICAS          |                    |    |  |  |
|        | < Volver                   |                                                                                                  |           | M 13.23 18/ | selei     | ccionó una cita s                                                                                                    | sobre <b>La siren</b> | a y la señora Hancock | Imogen Hermes Gowa | ar |  |  |
|        | No es que sea un hombre fa | No es que sea un hombre fantasioso el señor Hancock, pe<br>Encántame o significado desta oración |           |             |           | No es que sea un hombre fantasioso el señor Hancock, pero nunca ha podido desprenderse de<br>que, en el parto, en cuanto su mujer asentó la cabeza en la almohada y soltó su postrer y desdi<br>aliento, fue su misma vida la que se desvió de su curso<br>P Encántame o significado desta oración |                       |                       |                    |    |  |  |
|        |                            |                                                                                                  |           |             |           |                                                                                                    |                       |                       |                    | 0  |  |  |
|        |                            |                                                                                                  |           | Respuesta   |           |                                                                                                    |                       |                       |                    |    |  |  |
|        |                            |                                                                                                  |           | Respuesta   |           |                                                                                                    |                       |                       |                    |    |  |  |
|        |                            |                                                                                                  |           |             |           | Enviar                                                                                                    | respuesta             | Limpiar               |                    |    |  |  |
|        |                            |                                                                                                  |           |             |           |                                                                                                    |                       |                       |                    |    |  |  |

#### 8. Pestana Chat

Nesta pestana pódese conversar de xeito informal con todos os participantes, ou ben con un en concreto. Habitualmente úsase para comentar cuestións á marxe dos fíos que o moderador abre na pestana "Foro". Recomendacións doutras lecturas, experiencias con outras obras similares ou do mesmo autor... Todo aquelo que teña que ver co club e nos apeteza compartir co resto de lectores.

|                   | Deputación Ja Coruña                                                                                                    |
|-------------------|----------------------------------------------------------------------------------------------------|
|                   | ARREDOR DOS LIBROS                                                                                                    |
|                   | INFORMACIÓN ACTIVIDAD LECTURAS FORO CITAS CHAT ESTADÍSTICAS                                                                                                    |
| CHATS             | CHAT DEL CLUB                                                                                                    |
| (B) Chat del club | Ноу                                                                                                    |
| María .           | An Bos díast Chámome An e vou ser a moderadora do club de lectura virtual 12:14                                                                                                    |
| An -              | An<br>Estou a vosa disposición para calquera dúbida; estas disposición para calquera dúbida; estas disposición para calquera dúbi |
|                   | María<br>Bo día Ana, acabo de entrar nesta nova experiencia lectora da Bibliotecal, estou desexando<br>comezar e compartir esta experiencia, saúdos 😂 12:16                                                                                                    |
|                   |                                                                                                    |
|                   |                                                                                                    |

| (Cenviar) |  |
|-----------|--|
|           |  |

## 9. Pestana Estadísticas

Nesta pestana poderás controlar a porcentaxe que levas lida do libro e o tempo invertido na lectura.

Ademáis, pode haber pestanas adicionais con información sobre o autor do libro ou outras lecturas.